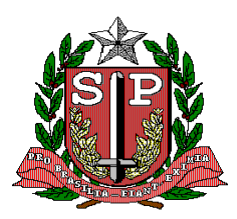

CPS – COORDENADORIA DE PLANEJAMENTO DE SAÚDE GIS – GRUPO DE INFORMÁTICA EM SAÚDE

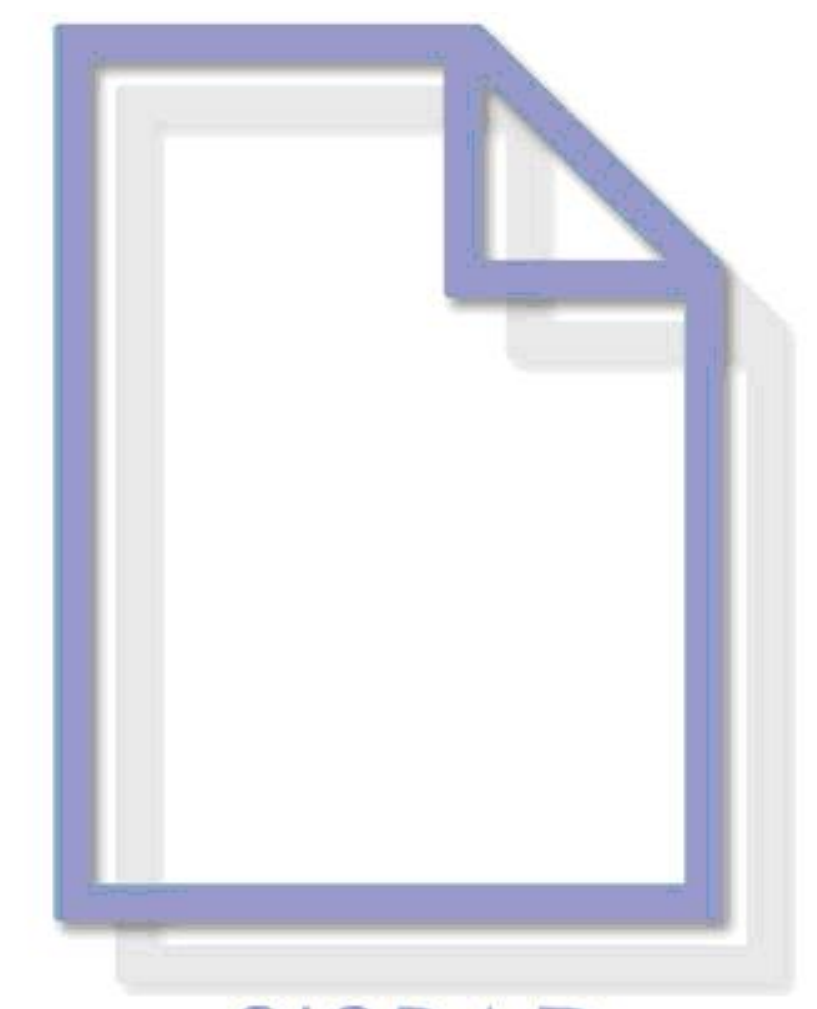

# Sistema de Registro e Acompanhamento de Documentos

Versão 2.0 Equipe GIS: André Luiz de Almeida Ivo Martins Guerra Carlos Alberto Corvino Iaconis Sarah Cabral de Sousa Vinicius Rigo Silva Karen Cristina Cruz de Souza

Email: <a href="mailto:suporte-sisrad@saude.sp.gov.br">suporte-sisrad@saude.sp.gov.br</a>

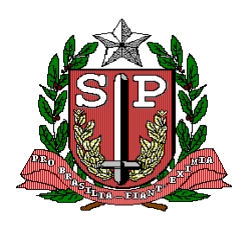

CPS – COORDENADORIA DE PLANEJAMENTO DE SAÚDE GIS – GRUPO DE INFORMÁTICA EM SAÚDE

# Índice

| 1. INTRODUÇÃO                           | 4  |
|-----------------------------------------|----|
| 2. ACESSO                               | 4  |
| 3. DESCRIÇÃO DO MENU                    | 5  |
| 4. CAIXA DE ENTRADA                     | 5  |
| 4.1 – DETALHAMENTOS DO DOCUMENTO        | 8  |
| 4.2 – ENCAMINHAR                        | 10 |
| 4.3 – FINALIZAR                         | 11 |
| 4.4 – REJEITAR                          | 12 |
| 4.5 – ALTERAR DADOS                     | 13 |
| 4.6 – ALTERAR INTERESSADOS              | 14 |
| 4.7 – REATIVAR O DOCUMENTO              | 16 |
| 5. CAIXA DE SAÍDA                       | 18 |
| 5.1 – ALTERAR DADOS                     | 20 |
| 5.2 – ALTERAR INTERESSADOS              | 20 |
| 5.3 – CANCELAR ENCAMINHAMENTO           | 20 |
| 6. CADASTRAR DOCUMENTO                  | 21 |
| 7. REMESSA                              | 26 |
| 7.1 – EMISSÃO                           | 26 |
| 7.2 – PESQUISAS PERÍODO                 | 28 |
| 8. RELATÓRIOS                           | 29 |
| 8.1 – MOVIMENTAÇÕES DE DOCUMENTOS       | 30 |
| 8.2 – DOCUMENTOS NAS UNIDADES           | 30 |
| 8.3 – TOTALIZAÇÕES DE MOVIMENTAÇÕES     | 31 |
| 8.4 – TABELAS CADASTRAIS                | 31 |
| 9. APENSO                               | 32 |
| 9.1 – APENSAR                           | 32 |
| 10. PESQUISAR                           | 35 |
| 10.1 – PROCESSO                         | 35 |
| 10.2 - DOCUMENTO                        | 36 |
| 10.3 – PESQUISAS AVANÇADA DE DOCUMENTOS | 36 |
| 10.4 – UNIDADE                          | 37 |
| 10.5 – ENTIDADE EXTERNA                 | 38 |
| 11. ADMINISTRAÇÃO                       | 39 |
| 12. OPÇÃO                               | 40 |

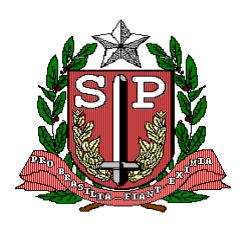

CPS – COORDENADORIA DE PLANEJAMENTO DE SAÚDE GIS – GRUPO DE INFORMÁTICA EM SAÚDE

| 12.1 – ALTERAR SENHA                               |    |
|----------------------------------------------------|----|
| 12.2 – SAIR DO SISTEMA                             | 41 |
| 13. BOAS PRÁTICAS NO SISTEMA                       | 41 |
| 14. APÊNDICE PROTOCOLO                             | 41 |
| 14.1 – AUTUAÇÃO                                    | 41 |
| 14.2 – TRAMITAÇÃO                                  | 45 |
| 14.3 – DESPACHO                                    | 47 |
| 14.4 – JUNTADA                                     |    |
| 14.5 – DESENTRANHAMENTO                            | 49 |
| 14.6 – INCORPORAÇÃO                                |    |
| 14.7 – DESINCORPORAÇÕES DE DOCUMENTOS              | 53 |
| 14.8 – APENSAMENTOS DE DOCUMENTOS                  | 53 |
| 14.9 – DESAPENSAMENTO DE DOCUMENTOS                | 56 |
| 14.10 – ARQUIVO                                    | 56 |
| 14.10.1 – ORIENTAÇÕES PARA A ORGANIZAÇÃO DO ACERVO | 56 |
| 14.11 – ORIENTAÇÕES PARA A PRESERVAÇÃO DO ACERVO   | 63 |
| 14.11.1 – FATORES AMBIENTAIS                       | 63 |
| 14.11.2 – TEMPERATURA E UMIDADE RELATIVA DO AR     | 64 |
| 14.11.3 – RADIAÇÃO DA LUZ                          | 64 |
| 14.11.4 – QUALIDADE DO AR                          | 64 |
| 14.11.5 – AGENTES BIOLÓGICOS                       | 65 |
| 14.11.6 – INTERVENÇÕES INADEQUADAS                 | 65 |
| 14.11.7 – MANUSEIO INADEQUADO                      | 65 |
| 14.11.8 – VANDALISMO                               | 65 |
| 14.12 – PRESERVAÇÕES, RESTAURAÇÃO E CONSERVAÇÃO    | 65 |
| 14.12.1 – PRESERVAÇÃO                              | 65 |
| 14.12.2 – RESTAURAÇÃO                              | 66 |
| 14.12.3 – CONSERVAÇÃO                              | 66 |
| 14.12.4 – HIGIENIZAÇÃO                             | 66 |
| 14.12.5 – REPAROS                                  | 67 |
| 14.12.6 – ACONDICIONAMENTO                         | 68 |
| 14.12.7 – ARMAZENAMENTO                            | 68 |
|                                                    |    |

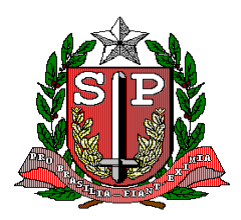

CPS – COORDENADORIA DE PLANEJAMENTO DE SAÚDE GIS – GRUPO DE INFORMÁTICA EM SAÚDE

# 1. INTRODUÇÃO

SISRAD é um Sistema informatizado para Registro e Acompanhamento de Documentos.

Todos os documentos recebidos e encaminhados interna ou externamente à Secretaria de Estado da Saúde, suas Unidades, Coordenadoria e Órgãos devem ser registrados por meio deste sistema. Todo encaminhamento, acompanhamento ou arquivamento deverá ser feito por intermédio deste.

Todo acesso ao sistema é controlado através do código do usuário, senha e Unidade que este pode atuar.

# 2. ACESSO

Abra a página de acesso ao SISRAD no endereço http://sisrad.saude.sp.gov.br.

Abrirá uma janela como mostra a figura a seguir, onde devem ser digitados o usuário e a senha, para visualizar as transações do sistema.

| Secretaria de Estado da Saúde Fredese              |
|----------------------------------------------------|
| Usuário:                                           |
| Senha:                                             |
| Login                                              |
| SISRAD ······                                      |
| Sistema de Registro e Acompanhamento de Documentos |
| Versão: 1.0.7                                      |
|                                                    |
|                                                    |
|                                                    |

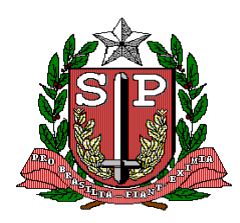

CPS – COORDENADORIA DE PLANEJAMENTO DE SAÚDE GIS – GRUPO DE INFORMÁTICA EM SAÚDE

# 3. DESCRIÇÃO DO MENU

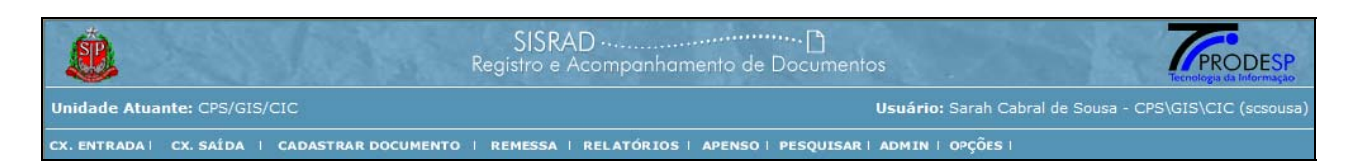

Na primeira linha do menu vem a Unidade Atuante, ao lado esquerdo, pois o sistema todo está direcionado por unidade, e ao lado direito mostra o Usuário Autenticado, aquele que entrou na primeira tela, e a este usuário será atribuído acesso a uma ou mais Unidades que poderá atuar (isto será solicitado pela chefia da Unidade ao administrador do sistema).

Cada usuário estará vinculado à uma Unidade Atuante.

Na parte inferior temos o menu: CX. ENTRADA | CX. SAÍDA | CADASTRAR DOCUMENTO | REMESSA | RELATÓRIOS | APENSO | PESQUISAR | ADMIN | OPÇÕES, que são acessados apontando e clicando o mouse para a opção desejada.

Algumas delas possuem sub menu:

REMESSA  $\rightarrow$  Emissão de Remessa, Pesquisa por Período de Remessa.

RELATÓRIOS → Movimentação de Documentos, Documentos nas Unidades, Totalização de Movimentações, Tabelas Cadastrais.

APENSO  $\rightarrow$  Apensar, Desapensar.

PESQUISAR  $\rightarrow$  Processo, Documento, Pesquisa Avançada, Unidade, Entidade Externa. ADMIN  $\rightarrow$  Preferências, Assunto, Tipo de Documento, Entidade Externa, Unidade, Usuário, Perfil, Funcionalidade, Habilitar Usuário/Perfil, Habilitar Usuário/Unidade, Habilitar Usuário/Funcionalidade.

 $OPCOES \rightarrow Alterar Senha, Sair do Sistema.$ 

### 4. CAIXA DE ENTRADA

Ao acessar o SISRAD todos os usuários têm como tela inicial a CAIXA DE ENTRADA.

Todo documento cadastrado ou enviado por outra Unidade ou Entidade Externa é exibido na CAIXA DE ENTRADA de cada unidade.

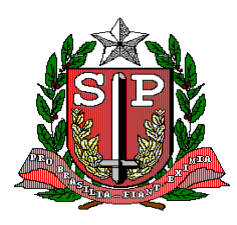

#### CPS – COORDENADORIA DE PLANEJAMENTO DE SAÚDE GIS – GRUPO DE INFORMÁTICA EM SAÚDE

Os documentos enviados à Unidade atuante são listados na CAIXA DE ENTRADA por ordem de data, e traz os campos Número, Tipo do Documento, De onde veio o Documento, Assunto e Interessado, conforme mostra a figura a seguir.

| ade   | Atuante: CPS/GI | s/cic                  |                 |                                                             | Usuário: Sarah Cabral de Sousa - CPS\0 | IS/CIC (so |
|-------|-----------------|------------------------|-----------------|-------------------------------------------------------------|----------------------------------------|------------|
| NTERA | DAI CK SALDA    | I CADASTRAR            | DOCUMENTO I REI | HESSA I RELATORIOS I APENSO I PESQUI                        | SAN I ADHEN I OPÇÕES I                 |            |
|       |                 |                        |                 | Caixa de Entrada<br>Documentos recém-chegados e já abertos. |                                        |            |
| sunt  | os de Pesquisa  |                        | Pesquisar       | )                                                           | 🔲 Somente Novos (Não ebertos)          | 6          |
| N     | úmero           | Tipo                   | De              | Assunto                                                     | Interessa                              | ido        |
| 0     | 07-DENG/2006    | Oficio                 | DENG            | COMUNICAÇÃO DE FINAL DA OBRA                                | ALICE                                  |            |
| 0     | 07-SAP/2006     | Requerimento           |                 | SOLICITAÇÃO DE VISITA                                       | MAURICIO                               |            |
| 1 0   | 07-CASP/2006    | Fatura                 | DENG            | REFERENTE AO MÊS DE JUNHO                                   | JOÃO APARI                             | CIDO       |
| 0     | 06-CASP/2006    | Memorando              | DENG            | COMUNICADO AUSÊNCIA                                         | DOMINGOS                               | 305É       |
| 2 0   | 05-SAP/2006     | Auto de<br>Sindicância | DENG            | FUGA SEM CULPADOS                                           | ANTÓNIO                                |            |
| 0     | 06-SAP/2006     | E-Mail                 | DENG            | COMUNICAÇÃO DE MUDANÇA                                      | WALTER                                 |            |
| 0     | 08-CASP/2006    | Ação Ordinária         | DENG            | MORADIA DO ESTADO                                           | MARLI                                  |            |
| 0     | 10-SAP/2006     | Recurso                | DENG            | REVISÃO DO RESULTADO                                        | JOSÉ ANTÓN                             | 010        |
| 0     | 03-CASP/2006    | Declaração             | DENG            | FALTA DE COMIDA NO REFEITÓRIO                               | WILSON                                 |            |
| 0     | 05-CASP/2006    | Portaria               | DENG            | TRANSFERÊNCIA                                               | CASEMIRO                               |            |
| 2 0   | 04-SAP/2006     | Fax                    | DENG            | PENDÉNCIAS                                                  | MARIA JOÃO                             | 5          |
| 0     | 03-SAP/2006     | Petição                | DENG            | SOLICITAÇÃO DE REMOÇÃO                                      | MARIANA                                |            |
| 0     | 02-SAP/2006     | Oficio                 | DENG            | REMOÇÃO                                                     | ANTONIETA                              |            |
| 1 0   | 01-DENG/2006    | Alvará de<br>Soltura   | DENG            | DEVE SER AMARELO                                            | MARINA                                 |            |
| 0     | 02-DENG/2006    | Auto de<br>Sindicância | CASP            | PROCESSAMENTO                                               | JOSÉ MARIA                             | E.         |
| 0     | 04-DENG/2006    | Ação Ordinária         | DENG            | PROCEDIMENTO                                                | VĀNIA                                  |            |

A ordem de aparição é anti-cronológica, ou seja, o último que chegou aparece em primeiro lugar.

Os envelopes demonstram se o documento foi recebido ou não pela Unidade/ usuário e com cores as datas e prazos estipulados por ocasião do cadastro do documento, que são azul claro, verde, amarelo, vermelho ou preto.

As cores significam:

Azul claro → sem especificação de prazo.

Verde → com especificação de prazo.

Amarelo → alerta de que a data de prazo se aproxima.

Vermelho **→** o prazo de retorno do documento está se esgotando.

Preto > passou a data de retorno do documento.

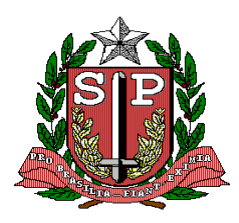

#### CPS – COORDENADORIA DE PLANEJAMENTO DE SAÚDE GIS – GRUPO DE INFORMÁTICA EM SAÚDE

O envelope fechado indica que o documento ainda não foi recebido pelo usuário. No momento que o documento é visualizado (aberto) este envelope passa a aparecer aberto, que é o mesmo que dar o recebimento à unidade emitente.

Na parte inferior da CAIXA DE ENTRADA temos um Box para pesquisa de documento pelo Número do documento. Digite o número desejado e clique em Pesquisar que será mostrada a lista de documentos conforme a figura:

| Ê                                                                                   |                               | 1000 M         | SIS<br>Registra      | SRAD ·····.<br>e Acompo           | anhame                | <br>ento de Documentos                                            | Tecnologia di                | DDESP |
|-------------------------------------------------------------------------------------|-------------------------------|----------------|----------------------|-----------------------------------|-----------------------|-------------------------------------------------------------------|------------------------------|-------|
| Unidade Atuante: CPS/GIS/CIC Usuário: Sarah Cabral de Sousa - CPS\GIS\CIC (scsousa) |                               |                |                      |                                   |                       |                                                                   |                              |       |
| CX. ENTRADA                                                                         | CX. SAÍDA I O                 | CADASTRAR DOC  | CUMENTO   REMES      | SA   RELATO                       | irios I               | APENSO   PESQUISAR   ADMIN   OPÇÕES                               |                              |       |
| ···· FILTRO D<br>Número de                                                          | E PESQUISA<br>Documento : 00' | 10204000620    | Doc                  | Caixa<br>umentos recé<br>esquisar | a de Ei<br>im-chega   | ntrada<br>dos e/ou já abertos.<br>□ Somente Novos (Não            | Abertos)                     | 2     |
|                                                                                     |                               |                | 2-                   | D-t-                              |                       | D                                                                 |                              |       |
| 00102                                                                               | 04000620/2008                 | PROCESSO       | ******               | 12/08/08                          | 08:57h                | Contratação de Empresa - Manutenção,                              | DRS IV - Baixada<br>Santista |       |
|                                                                                     | SI                            | SRAD - Sistema | 3 de Registro e Acon | Página<br>npanhamento             | 1 de 1 (1<br>de Docur | . registro)<br>mentos - Versão: 1.0.7 - <b>Homologação - Cent</b> | aurus                        |       |

Também traz um Box "Somente Novos (não abertos)", ao clicar nele são listados todos os documentos que chegaram à CAIXA DE ENTRADA e que ainda não foram visualizados (envelope fechado), conforme mostra a figura a seguir.

| ade At                 | tuante: CPS/GI                                        |                                        |                               | Usuário                                                        | : Sarah Cabra: de Sousa - CPS\G15\CIC (soso                                     |
|------------------------|-------------------------------------------------------|----------------------------------------|-------------------------------|----------------------------------------------------------------|---------------------------------------------------------------------------------|
| TRADA                  | AI CX. SAIDA                                          | CADASTRAR DO                           | CUHERTO I REM                 | IESSA I RELATÓRIOS I APENSO I PESQUISAR I ADMIN I              | i orções i                                                                      |
|                        |                                                       |                                        |                               | Caixa de Entrada<br>Documentos recém-chegados e jó abertos.    |                                                                                 |
|                        |                                                       |                                        |                               |                                                                |                                                                                 |
| FILTRO                 | DS DE PESQUIS                                         | <b>م</b> }                             | Pesquisa                      | <b>v_</b>                                                      | iomente Novos (Não abertos)                                                     |
| FILTRE<br>ssunto<br>NG | DS DE PESQUIS<br>:                                    | Tipo                                   | Pesquise                      | प्र<br>Assunto                                                 | omente Novos (Não abertos)<br>Interessado                                       |
| FILTRO<br>ssunto<br>Nú | os de Pesquis<br>:<br>imero<br>rs/2006                | Aj<br>Tipo<br>Carta                    | De<br>DENG                    | ۳<br>Assunto<br>teste de duplicidade 1                         | iomente Novos (Não abertos)<br>Interessado<br>maria                             |
| Nú<br>Nú               | os de Pesquis<br>:<br>ùmero<br>es/2006<br>19-SAP/2006 | Tipo<br>Carta<br>Sindicância           | De<br>De<br>Ass IMP           | Assunto<br>teste de duplicidade 1<br>DENÚNCIA                  | iomente Novos (Não abertos)<br>Interessado<br>maria<br>VANESSA                  |
| NC<br>NC               | 05 DE PESQUIS<br>1                                    | Tipo<br>Carta<br>Sindicância<br>Oficio | De<br>DENG<br>ASS IMP<br>CASP | r<br>Assunto<br>teste de duplicidade 1<br>DENÚNCIA<br>CORREÇÃO | omente Novos (Não abertos)<br>Interessado<br>maria<br>VANESSA<br>MARIA APARECII |

À direita vem o ícone da impressora, que ao clicar será impressa a tela que você está visualizando.

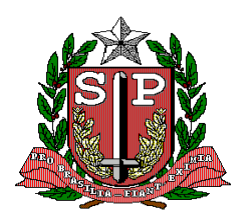

CPS – COORDENADORIA DE PLANEJAMENTO DE SAÚDE GIS – GRUPO DE INFORMÁTICA EM SAÚDE

#### 4.1 – DETALHAMENTOS DO DOCUMENTO

Ao clicar no envelope, serão visualizados todos os detalhes do Documento como foram cadastrados, conforme a figura:

| lade | Atuante: Cl            |                                  |                        |                                          | Usuário: Sara                                 |      |            |         |
|------|------------------------|----------------------------------|------------------------|------------------------------------------|-----------------------------------------------|------|------------|---------|
| NTRA | ADAI CX. SA            | ÍDA   CADASTRAR DO               |                        | MESSA   RELATÓRIOS                       | I APENSO I PESQUISAR   ADMIN   OPÇÕ           | IS I |            |         |
|      |                        |                                  | Toda                   | Detalhamento<br>s as informações pertine | do Documento<br>intes ao documento escolhido. |      |            |         |
| K.   | A                      |                                  |                        |                                          |                                               |      |            | ¢       |
|      | P                      | endente                          |                        |                                          |                                               |      |            |         |
|      |                        | Número do Document               | o DT 110/2008          | 3                                        |                                               |      |            |         |
|      |                        | Tipo de Document                 | o Ofício (Ofício       | )                                        |                                               |      |            |         |
|      |                        | Data do Document                 | o Sexta, 06 de         | Junho de 2008                            |                                               |      |            |         |
|      |                        | Unidade Registrador              | a CSS/PROTO            | COLO                                     |                                               |      |            |         |
|      |                        | Unidade de Origei                | H G ALVARO             |                                          |                                               |      |            |         |
|      |                        | Assunt                           | o Solicitação          |                                          |                                               |      |            |         |
|      | De                     | talhamento de Assunt             | o SOLIC AUME           | NTO DA VELOCIDADE D                      | E NAVEGAÇÃO DO INTRAGOV P/ 1 MEGA             |      |            |         |
|      |                        | Interessado(s                    | HOSP GUILH             | ERME ALVARO                              |                                               |      |            |         |
|      |                        | Data de Registr                  | o Segunda, 09          | de Junho de 2008 às 09                   | 9:08:50                                       |      |            |         |
|      |                        | Cadastrado po                    | r Hevelin Hara         | da                                       |                                               |      |            |         |
|      | Entrada                | Unidado Origom                   | Saida                  | Unidado Doctino                          | Mangaam                                       | Com  | Pomorea    | Henário |
| ¥    | 09/06/2008             | CSS/PROTOCOLO                    | 13/06/2008             | CSS/EXPEDIENTE DO<br>COORDENADOR         | ** Documento desviado por solicitacao **      |      | 13356/2008 | hharada |
| Y    | 13/06/2008<br>16:52:01 | CSS/EXPEDIENTE DO<br>COORDENADOR | 13/06/2008<br>16:52:01 | CSS/PROTOCOLO                            |                                               |      | 3          | hharada |
| *    | 13/06/2008             | CSS/PROTOCOLO                    | 13/06/2008<br>17:01:31 | CPS/GIS/CIC                              |                                               |      | 14149/2008 | hharada |
| 2    | 29/07/2008<br>08:17:38 | CPS/GIS/CIC                      |                        |                                          | ** PENDENTE **                                |      | 1          |         |
|      |                        |                                  |                        | Encaminhar E                             | inglizer Rejeiter                             |      |            |         |

Além dos dados cadastrados pode ser visualizado o tramite (andamentos) do documento e se este tem documentos apensados nele (quando for piloto) ou se está apensado em outro documento.

Data e hora de envio, de onde veio o documento, para onde foi o documento ou se está em aberto, o comentário que foi dado no encaminhamento e se foi colocado algum comentário ao efetuar o encaminhamento irá aparecer um ícone Com. que mostrará este comentário ao apontar o mouse nele.

No quadro de Documentos Apensados ou Documento Piloto virá o número / ano do(s) documento(s) apensado(s) ou do Piloto e o Usuário que efetuou o apensamento dos documentos.

No rodapé da tela observamos os botões: Encaminhar, Encerrar, Rejeitar Documento e Alterar Dados, exceto quando o documento foi cadastrado pela Unidade atuante, e ainda não foi encaminhado para nenhuma Unidade, então neste caso apenas estarão disponíveis os botões de Encaminhar documento e Finalizar Documento, conforme mostra a figura abaixo.

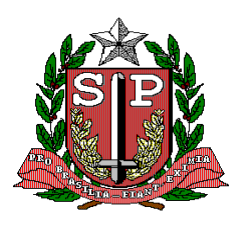

CPS – COORDENADORIA DE PLANEJAMENTO DE SAÚDE GIS – GRUPO DE INFORMÁTICA EM SAÚDE

NOTA: Somente quem cadastrou o documento pode "Alterar Dados".

| ٢           | S<br>Registi                             | ISRAD ······<br>o e Acompanhamento de Documer                           | ntos                         | Tecnologia da Informação        |
|-------------|------------------------------------------|-------------------------------------------------------------------------|------------------------------|---------------------------------|
| Unidade Atu | ante: AE SAO PAULO/PROT                  | V Us                                                                    | uário: Carlos Alberto Corvin | o Iaconis - CPS/GIS (cacorvino) |
| CX. ENTRADA | CX. SAÍDA   CADASTRAR DOCUMENTO   REM    | IESSA   RELATÓRIOS   APENSO   PESQUIS                                   | AR   ADMIN   OPÇÕES          |                                 |
|             |                                          |                                                                         |                              |                                 |
|             | E<br>Todas a:                            | Detalhamento do Documento<br>informações pertinentes ao documento escol | hido.                        |                                 |
| i v         |                                          |                                                                         |                              | 6                               |
| N           | úmero do Documento                       | 009-540/2006                                                            |                              |                                 |
|             | ino de Documento                         | Sindicância (Sindicância)                                               |                              |                                 |
| D           | ata de Degistro                          | Sexta 14 de Julho de 2006 às 14:43:01                                   |                              |                                 |
| D           | ata de Negistro                          | Domingo 02 de Julho de 2006                                             | 2                            |                                 |
| D           | ata de Aviso (Antecedência) do Documento | Sexta 14 de Julho de 2006                                               |                              |                                 |
| D           | ata de Retorno do Documento              | Domingo, 16 de Julho de 2006                                            |                              |                                 |
| D           | ata de Prazo do Documento                | Terca 18 de Julho de 2006                                               |                              |                                 |
| á           | rea Registradora                         | ASS IMP                                                                 |                              |                                 |
|             | rea de Origem                            | CASP                                                                    |                              |                                 |
|             | ssunto                                   |                                                                         |                              |                                 |
| I           | nteressado                               | VANESSA                                                                 |                              |                                 |
|             |                                          |                                                                         |                              |                                 |
|             |                                          |                                                                         |                              |                                 |
|             |                                          |                                                                         |                              |                                 |
| 1           |                                          |                                                                         |                              |                                 |
|             |                                          |                                                                         |                              |                                 |
|             | Encaminhar Documento                     | Finalizar Documento                                                     | Rejeitar Documento           |                                 |
|             |                                          |                                                                         |                              |                                 |

Outra situação que temos é quando após ter sido feito um encaminhamento, este é cancelado, então estarão disponíveis todos os botões, menos o Rejeitar Documento, pois se a própria Unidade cadastrou, ela não poderá rejeitá-lo. Veja como fica na figura abaixo.

|                                              | SISRAD                                          | nto de Documentos                           | PRODESP                         |
|----------------------------------------------|-------------------------------------------------|---------------------------------------------|---------------------------------|
| Unidade Atuante: AE SAO PAULO/PROT           | 2                                               | Usuário: Carlos Alberto Corvin              | a laconis - CPS/G1S (cacorvino) |
| CX. ENTRADA   CX. SAIDA   CADASTRAB DOCUMENT | O I REMESSA I RELATÓRIOS I                      | APENSO I PESQUISAR I ADHIN I OFÇÕES I       |                                 |
|                                              | Detalhamento o<br>Todas as informações pertinen | do Documento<br>tes ao documento escolhido. |                                 |
| EA                                           |                                                 |                                             | <b>4</b>                        |
| Número do Documento                          | 158/2006                                        |                                             |                                 |
| Tipo de Documento                            | CARTA (CARTA                                    | )                                           |                                 |
| Data de Registro                             | Segunda, 04 de                                  | Setembro de 2006 às 17:46:54                |                                 |
| Data do Documento                            | Segunda, 04 de                                  | Setembro de 2006                            |                                 |
| Área Registradora                            | DTI                                             |                                             |                                 |
| Área de Origem                               | DTI                                             |                                             |                                 |
| Assunto                                      | TESTE                                           |                                             |                                 |
| Interessado(s)                               | REGINA SILVEI                                   | RA                                          |                                 |
|                                              |                                                 |                                             |                                 |
|                                              |                                                 |                                             |                                 |
|                                              |                                                 |                                             |                                 |
|                                              |                                                 |                                             |                                 |
| Encaminhar                                   | Finalizar Hauster                               | Alterar Dados Alterar Interessados          |                                 |
|                                              |                                                 |                                             | -                               |

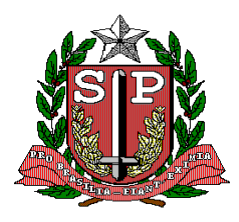

CPS – COORDENADORIA DE PLANEJAMENTO DE SAÚDE GIS – GRUPO DE INFORMÁTICA EM SAÚDE

Vamos ver agora o que pode ser feito ao clicar cada um dos botões que aparecem no rodapé do Detalhamento do Documento.

#### 4.2 – ENCAMINHAR

Nesta tela deve ser escolhida a Unidade ou entidade externa para onde deve ser encaminhado o documento, pois o campo é de preenchimento obrigatório.

O campo comentários é opcional.

Preenchidos os campos clique em Encaminhar.

Qualquer usuário pode enviar seu documento para qualquer Unidade/Entidade Externa.

| dade Atuante: CPS | S/GIS/CIC                        | Usuário: Sarah Cabral de Sousa - CPS\GIS\CIC (s                         |
|-------------------|----------------------------------|-------------------------------------------------------------------------|
| ENTRADA   CX. SAI | DA   CADASTRAR DOCUMENTO   REMES | SA   RELATÓRIOS   APENSO   PESQUISAR   ADMIN   OPÇÕES                   |
|                   | Enca                             | aminhamento de Documentos<br>Informe para encaminhamento.               |
|                   | Número do Documento              | 001/0001/003.680/2007/2007                                              |
|                   | Data de Registro                 | 06 de Novembro de 2007, 17:19:21                                        |
|                   | Tipo de Documento                | PROCESSO                                                                |
|                   | Assunto                          | Software (Aplicativos e Sistemas)                                       |
|                   | Detalhamento de Assunto          | REF. CESSÃO DE USO DO SOFTWARE DE GERENCIAMENTO "SISTEMA<br>DE CONTROLE |
|                   | Unidade                          | CPS/GIS/CIC                                                             |
|                   | Entidade Externa                 | Selecione                                                               |
|                   | Mensagem (até 400 caracteres)    |                                                                         |
|                   |                                  |                                                                         |
|                   |                                  |                                                                         |
|                   | Comentários (até 400 caracteres) |                                                                         |
|                   |                                  |                                                                         |
|                   |                                  |                                                                         |
|                   |                                  |                                                                         |

Neste caso deve ser escolhido para cada Unidade ou Unidade Externa se o documento encaminhado. Após selecionar, clicar no botão Encaminhar Documento, então será emitida a seguinte tela:

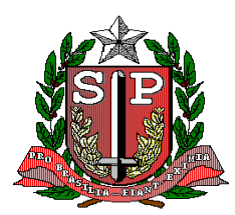

CPS – COORDENADORIA DE PLANEJAMENTO DE SAÚDE GIS – GRUPO DE INFORMÁTICA EM SAÚDE

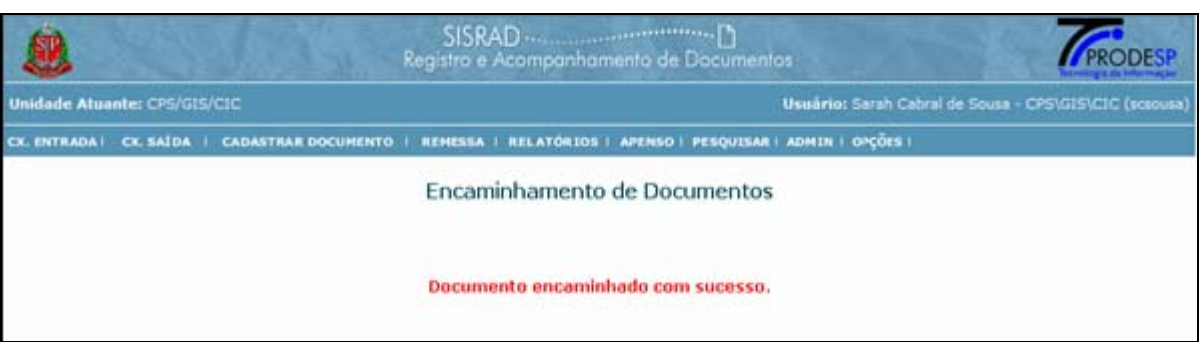

Neste momento o documento sai da CAIXA DE ENTRADA da Unidade Atuante e vai para a CAIXA DE SAÍDA desta Unidade e também para a CAIXA DE ENTRADA da Unidade de destino.

#### 4.3 – FINALIZAR

Ao clicar no botão Finalizar Documento será emitida a seguinte tela:

| ٨                       | ANNE P                                                                                                    | SISRAD                                                                                                    |                                                               |
|-------------------------|----------------------------------------------------------------------------------------------------|----------------------------------------------------------------------------------------------------|---------------------------------------------------------------|
| Unidade Atuante: CPS/G  | IS/CIC                                                                                                    |                                                                                                    | Usuário: Carlos Alberto Corvino Iaconis - CPS/GIS (cacorvino) |
| CX. ENTRADA   CX. SAÍDA | I CADASTRAR DOCUMENTO I REMESSA I I                                                                                                    | RELATÓRIOS   APENSO   PESQUISAR   ADMIN   OPÇÕES                                                                                                    |                                                               |
|                         |                                                                                                    | Encerramento de Documentos<br>Finalizando/Suspender o trâmite de um documento.                                                                                                |                                                               |
|                         | Número do Documento<br>Data de Registro<br>Tipo de Documento<br>Detalhamento de Assunto<br>Status do Documento<br>Observações (até 400 caracteres) | 0010008000408 25 de Outubro de 2007, 13:34:36 PROCESSO sol.aquisicao de 03 software para desenvolvimento para web.  Selecione Concluido Suspenso  Encerrar Documento Cancelar |                                                               |
|                         | SISRAD - Sistema de                                                                                                    | Registro e Acompanhamento de Documentos - Versão: 1.0.7                                                                                                    |                                                               |
|                         |                                                                                                    |                                                                                                    |                                                               |

Selecione o Status do Documento, que pode ser Concluído, Suspenso, conforme mostra a figura. No entanto é necessário que fique claro que os status Concluído e Suspenso permitirão que o documento seja Reativado (vide item 4.6), e o status Cancelado não permite mais que este documento volte a circular (é definitivo).

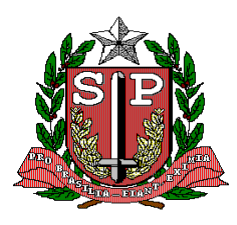

CPS – COORDENADORIA DE PLANEJAMENTO DE SAÚDE GIS – GRUPO DE INFORMÁTICA EM SAÚDE

A seguir preencha o campo observação, indicando o motivo da finalização do documento ou o arquivo onde este se encontra. Ao clicar em Encerrar Documento será emitida a seguinte tela, demonstrando o resultado da ação de encerramento.

|                                                         | SISRAD                                                                           |
|---------------------------------------------------------|----------------------------------------------------------------------------------|
| Unidade Atuante: CPS/GIS/CIC                            | Usuário: Carlos Alberto Corvino Iaconis - CPS/GIS (cacorvino)                    |
| CX. ENTRADA   CX. SAÍDA   CADASTRAR DOCUMENTO   REMESSA | RELATÓRIOS   APENSO   PESQUISAR   ADMIN   OPÇÕES                                 |
|                                                         | Encerramento de Documentos<br>Finalizando/Suspendendo o trâmite de um documento. |
|                                                         | Documento encerrado com sucesso.                                                 |
| SISRAD - Sistema de                                     | : Registro e Acompanhamento de Documentos - Versão: 1.0.7                        |

#### 4.4 – REJEITAR

Ao receber (clicar) o documento, a unidade pode considerar que o documento não é para ela então poderá rejeitá-lo.

A figura mostra o Detalhamento do Documento que está na CAIXA DE ENTRADA:

| (         | ALC: N                             | at a sur           |                                    | SISRAD ····<br>Registro e Acompanh          | amento de Documentos                              |      | 15 1    | PRODESP                   |
|-----------|------------------------------------|--------------------|------------------------------------|---------------------------------------------|---------------------------------------------------|------|---------|---------------------------|
| Unidade / | Atuante: CPS/0                     | GIS/CIC            | ~                                  |                                             | Usuário:                                          |      |         | conis - CPS/GIS (cacorvin |
| CX. ENTRA | DAI CX. SAÍDA                      | CADASTRAR DOCUMENT | O   REMESSA   RELA                 | TÓRIOS   APENSO   PESQUI                    | ISAR   ADMIN   OPÇÕES                             |      |         |                           |
|           |                                    |                    |                                    | Detalhamento<br>Todas as informações pertir | o do Documento<br>nentes ao documento escolhido.  |      |         |                           |
| V         | Pende                              | ente               |                                    |                                             |                                                   |      |         | 4                         |
| 1.55      |                                    | Número de          | o Documento 0010707                | 7001403/2007                                |                                                   |      |         |                           |
|           |                                    | Tipo de            | e Documento PROCES                 | SO (Processo)                               |                                                   |      |         |                           |
|           |                                    |                    | Volume 1                           |                                             |                                                   |      |         |                           |
|           |                                    | Data d             | o Documento Segunda                | a, 25 de Fevereiro de 2008                  |                                                   |      |         |                           |
|           |                                    | Unidade            | Registradora CPS/GI                | S/CIC                                       |                                                   |      |         |                           |
|           |                                    | Unidad             | de de Origem CGCSS/                | PROTOCOLO                                   |                                                   |      |         |                           |
|           |                                    |                    | Assunto Contrata                   | ação de Serviços de Informá                 | tica                                              |      |         | N                         |
|           |                                    | Detalhament        | o de Assunto Contrata              | ação de serviço de "Ampliaçã                | io da Rede de Informática".                       |      |         | 2                         |
|           |                                    | In                 | teressado(s) INSTITU               | TO DE INFECTOLOGIA EMÍL                     | IO RIBAS                                          |      |         |                           |
|           |                                    | Data               | a de Registro Segunda              | a, 25 de Fevereiro de 2008 à                | s 12:16:59                                        |      |         |                           |
|           |                                    | Ca                 | dastrado por MARINE                | S DE CAMPOS - CIC/CPS                       |                                                   |      |         |                           |
|           | Entrada                            | Unidade Origem     | Saída                              | Unidade Destino                             | Mensagem                                          | Com  | Remessa | Usuário                   |
|           | 25/02/2008                         | CPS/GIS/CIC        | 25/02/2008                         | CGCSS/GAB                                   | %% ENCAMINHAMENTO CANCELADO PELA                  | conn | Remessa | mdecampos                 |
|           | 12:16:59<br>25/02/2008<br>12:28:10 | CGCSS/GAB          | 12:28:10<br>25/02/2008<br>12:28:10 | CP5/GI5/CIC                                 | CPS/GIS/CIC %%%                                   | _    |         | Conservation (Freedom)    |
|           | 25/02/2008<br>12:29:32             | CPS/GIS/CIC        | 25/02/2008<br>12:33:01             | CPS/GIS/CIC                                 | %% ENCAMINHAMENTO REJEITADO POR CPS/GIS/CIC<br>%% |      |         | mdecampos                 |
|           | 25/02/2008<br>12:34:55             | CPS/GIS/CIC        |                                    |                                             | ** PENDENTE **                                    |      |         |                           |
|           |                                    |                    | Encaminhar                         | Finalizar Rejeitar                          | Alterar Dados Alterar Interessados                |      |         |                           |
|           |                                    | SIS                | SRAD - Sistema de Regis            | stro e Acompanhamento de I                  | Documentos - Versão: 1.0.7                        |      |         |                           |

Ao clicar em Rejeitar o Documento, será apresentada a mensagem abaixo, indicando que o documento retornou para a CAIXA DE ENTRADA da Unidade que o encaminhou, e que a ação de Rejeitar o Documento foi completada.

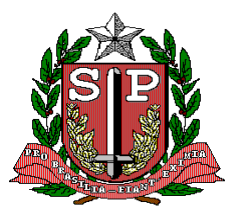

CPS – COORDENADORIA DE PLANEJAMENTO DE SAÚDE GIS – GRUPO DE INFORMÁTICA EM SAÚDE

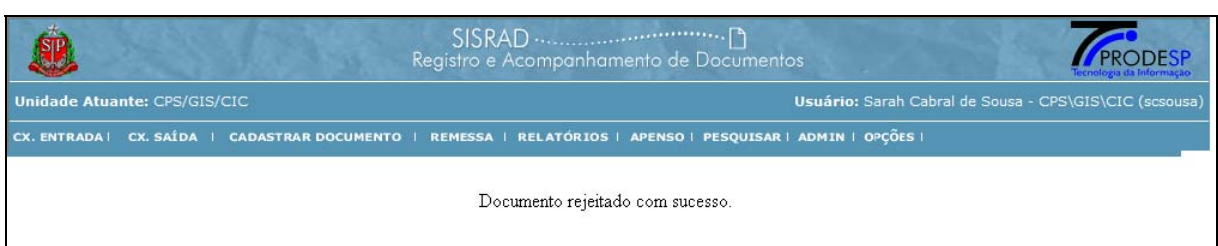

Quando a Unidade que havia encaminhado este documento verificar em sua CAIXA DE ENTRADA e detalhar o documento, encontrará na lista de encaminhamento a mensagem que a figura mostra demarcada.

|    | e Atuante: Cl          | PS/GIS/CIC  |              |                 |                                        |                                     | Usuário: Sara        | ah Cabra | al de Sousa - CF | S\GIS\CIC (s  |
|----|------------------------|-------------|--------------|-----------------|----------------------------------------|-------------------------------------|----------------------|----------|------------------|---------------|
| TR | ADA   CX. SA           | ÚDA   CAD   | ASTRAR DOC   | UMENTO   I      | REMESSA   RELATÓRIO                    | DS   APENSO   PESQ                  | UISAR   ADMIN   OPÇÓ | ĎES      |                  |               |
|    |                        |             |              | Tod             | Detalhament<br>as as informações perti | o do Documer<br>nentes ao documento | nto<br>o escolhido.  |          |                  |               |
|    |                        | endente     |              |                 |                                        |                                     |                      |          |                  |               |
|    | Número do D            | ocumento    | 001/0001/00  | 3.680/2007/2    | 2007                                   |                                     |                      |          |                  |               |
|    | Tipo de D              | Documento   | PROCESSO (   | (Processo)      |                                        |                                     |                      |          |                  |               |
|    | Data do D              | Documento   | Terça, 06 de | Novembro d      | e 2007                                 |                                     |                      |          |                  |               |
|    | Unidade Re             | gistradora  | CPS/GIS/CI   | c               |                                        |                                     |                      |          |                  |               |
|    | Unidade                | de Origem   | SES/GS       |                 |                                        |                                     |                      |          |                  |               |
|    |                        | Assunto     | Software (Ap | olicativos e Si | stemas)                                |                                     |                      |          |                  |               |
| e  | talhamento d           | de Assunto  | REF. CESSÃ   | DE USO DO       | SOFTWARE DE GEREN                      | CIAMENTO "SISTEMA                   | DE CONTROLE JURÍD    | ICO-SCL  | " - SCC/GS-SE    | S Nº 596/2007 |
|    | Inter                  | ressado(s)  | SECRETARIA   | DE ESTADO       | SAÚDE PARANÁ                           |                                     |                      |          |                  |               |
|    | Data d                 | le Registro | Terça, 06 de | Novembro d      | e 2007 às 17:19:21                     |                                     |                      |          |                  |               |
|    | Cada                   | strado por  | MARINES DE   | CAMPOS - C      | IC/CPS                                 |                                     |                      |          |                  |               |
|    | Entrada                | Unidade O   | rigem        | Saída           | Unidade Destino                        | Mensagem                            |                      | Com.     | Remessa          | Usuário       |
| •  | 06/11/2007             | CPS/GIS/CI  | 01           | 26/02/2008      | GERAL                                  | %% ENCAMINHA                        | MENTO CANCELADO      |          |                  | alsoares      |
|    | 26/02/2008             | GERAL       |              | 26/02/2008      | CPS/GIS/CIC                            |                                     | C 7070               |          |                  |               |
| •  | 10:49:52<br>26/02/2008 | CPS/GIS/CI  | 6            | 10:49:52        |                                        | ** PENDENTE **                      |                      | _        |                  |               |
| 19 | 10:54:15               |             |              |                 |                                        |                                     |                      |          |                  |               |
|    |                        |             | Encam        | inhar Fi        | nalizar Rejeitar                       | Alterar Dados                       | Alterar Interessad   | os       |                  |               |
|    |                        |             |              |                 |                                        |                                     |                      |          |                  |               |

#### 4.5 – ALTERAR DADOS

Após o cadastramento o Usuário pode querer alterar algum dado, então ao clicar em ALTERAR DADO (no Detalhamento do Documento), será emitida a tela a seguir, onde devem ser efetuadas as alterações necessárias, o sistema efetuará as consistências descritas no item 6. (CADASTRAR DOCUMENTO), e em seguida clicar em Modificar Documento.

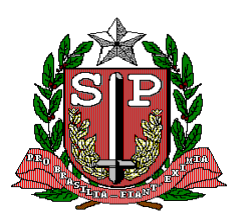

CPS – COORDENADORIA DE PLANEJAMENTO DE SAÚDE GIS – GRUPO DE INFORMÁTICA EM SAÚDE

|                                     | R                             | SISRAD<br>egistro e Acompanhamento de Documentos                          | PRODESP<br>Bernologia da Morrinação                           |
|-------------------------------------|-------------------------------|---------------------------------------------------------------------------|---------------------------------------------------------------|
| Unidade Atuante: CPS/GIS/CIC        | <b>X</b>                      |                                                                           | Usuário: Carlos Alberto Corvino Iaconis - CPS/GIS (cacorvino) |
| CX. ENTRADA   CX. SAÍDA   CADASTRAR | DOCUMENTO   REMESSA   RELATÓR | RIOS   APENSO   PESQUISAR   ADMIN   OPÇÕES                                |                                                               |
|                                     | N                             | fodificação de Dados de Documentos<br>Modificar informações de Documentos |                                                               |
|                                     | (                             | Legenda: Campos obrigatórios Campos o                                     | brigatórios alternativos                                      |
|                                     | Tipo de Documento             | PROCESSO                                                                  |                                                               |
|                                     | Número do Processo            | 001 0707 001403 Ano 2007                                                  |                                                               |
|                                     | Qtd. Volume(s)                | 0RIGEM                                                                    |                                                               |
|                                     | Unidade Interna               | CGCSS/PROTOCOLO                                                           | ou                                                            |
|                                     | Entidade Externa              | Selecione                                                                 | ×                                                             |
|                                     | Data do Documento             | 25/02/2008 FORMATO (DD/MM/YYYY)                                           |                                                               |
|                                     | Data de Prazo do Documento    | FORMATO (DD/MM/YYYY)                                                      |                                                               |
|                                     | Retornar até (Data)           | FORMATO (DD/MM/YYYY)                                                      |                                                               |
|                                     | Avise-se com antecedência de  | 0 via(s) antes do retorno.                                                |                                                               |
|                                     | Interessado                   | INSTITUTO DE INFECTOLOGIA EMÍLIO RIBAS                                    |                                                               |
|                                     | Assunto                       | Contratação de Serviços de Informática                                    | ×                                                             |
|                                     | (até 500 caracteres)          | Contratação de serviço de "Ampliação da Rede<br>de Informática".          | 8                                                             |
|                                     | Cadastrar mais interessados?  | ◯ Sim ◯ Não                                                               |                                                               |
|                                     |                               | Modificar Documento Cancelar                                              |                                                               |

Após clicar no botão Modificar Documento, será emitida a mensagem a seguir.

|                         | 1 Suis              | Regi                        | SISRAD                                                                                     | Tecnologa da Informação                                       |
|-------------------------|---------------------|-----------------------------|--------------------------------------------------------------------------------------------|---------------------------------------------------------------|
| Unidade Atuante: CPS/GI | S/CIC               | ~                           |                                                                                            | Usuário: Carlos Alberto Corvino Iaconis - CPS/GIS (cacorvino) |
| CX. ENTRADA   CX. SAÍDA | CADASTRAR DOCUMENTO | REMESSA   RELATÓRIO         | IS I APENSO I PESQUISAR I ADMIN I OPÇÕES I                                                 |                                                               |
|                         | Um in               | formativo será dispa        | Documento modificado com sucesso.<br>rado para todos que já visualizaram estes dados do do | cumento.                                                      |
|                         | SISRAD              | ) - Sistema de Registro e A | Acompanhamento de Documentos - Versão: 1.0.7                                               |                                                               |

#### 4.6 – ALTERAR INTERESSADOS

O usuário poderá alterar os interessados ou acrescentar mais outros.

Na CAIXA DE SAÍDA ao clicar neste botão poderão ser alterados todos os interessados do documento, com exceção do 1° que deverá (quando necessário) ser alterado através do botão alterar dados, pois este pertence àquela tela. Veja a seguir as telas para alterar os demais interessados.

Em primeiro lugar virá uma tela com todos os interessados do documento a partir do 2º para que o usuário possa escolher aquele que deseja alterar ou excluir. Veja na figura a seguir:

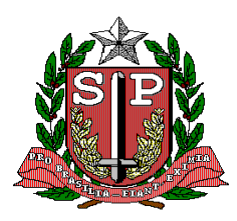

CPS – COORDENADORIA DE PLANEJAMENTO DE SAÚDE GIS – GRUPO DE INFORMÁTICA EM SAÚDE

| 1     | 2      | ( set          | 1 is and            | SISRAD<br>Registro e Acompanhamento de Document                                          |                                                        |
|-------|--------|----------------|---------------------|------------------------------------------------------------------------------------------|--------------------------------------------------------|
| Unic  | lade A | tuante: CPS/GI | vcic                |                                                                                          | Usuário: Sarah Cabral de Sousa - CPS\GIS\CIC (scsousa) |
| CX. 1 | INTRAD | AT CK SALDA    | CADASTRAR DOCUMENTO | I REMESSA I RELATÓRIOS I APENSO I PESQUESAR                                              | I ADMIN I OYÇÖEN I                                     |
|       |        |                | Selecione           | Alteração ou Remoção de Interessa<br>um interessado para alterar ou remover do documento | Idos<br>> 001-SAP/2006                                 |
| 1     | 0      | Interessado    | ИČ                  |                                                                                          |                                                        |
| 1     | C      | JOSAFÁ         |                     |                                                                                          |                                                        |
|       | C      | JOSEFA         |                     |                                                                                          |                                                        |
| 1     | C      | MARINA         |                     |                                                                                          |                                                        |
| ·     |        |                |                     | Alterar Remover<br>Página 1 de 1 (4 registros)                                           |                                                        |

Clicar no botão do Interessado que deseja e em seguida escolher se deseja alterá-lo ou excluí-lo.

Se desejar alterar a tela será a seguinte:

|                   | STATES.                     | SISRAD<br>Registro e Acompanhamento de Documentos        | Techologia da Informação                             |
|-------------------|-----------------------------|----------------------------------------------------------|------------------------------------------------------|
| Unidade Atuante:  | CPS/GIS/CIC                 | Usu                                                      | tário: Sarah Cabral de Sousa - CPS\GIS\CIC (scsousa) |
| CX. ENTRADA   CX. | SAÍDA   CADASTRAR DOCUMENTO | I REMESSA I RELATÓRIOS I APENSO I PESQUISAR I ADM        | MIN   OPÇÕES                                         |
|                   | Interessado:                | Alteração de Interessado<br>AMARILDO<br>Alterar Cancelar |                                                      |

Modifique o nome da maneira que desejar e clique no botão alterar, será emitida a seguinte tela:

| arah Cabral de Sousa - CPS\GIS\CIC (scsousa) |
|----------------------------------------------|
| IPÇÕES I                                     |
|                                              |
|                                              |
|                                              |

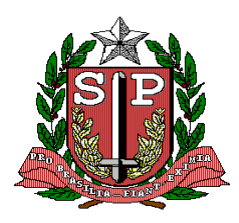

CPS – COORDENADORIA DE PLANEJAMENTO DE SAÚDE GIS – GRUPO DE INFORMÁTICA EM SAÚDE

Ao escolher um interessado e clicar no botão "Remover", será emitida uma tela para confirmar a remoção, como mostra a figura a seguir:

| Ê            | 1000               | No.           | SISRAD ····<br>Registro e Acompanh | <br>amento de Documen   | tos                         | Tecnologia da Informação     |
|--------------|--------------------|---------------|------------------------------------|-------------------------|-----------------------------|------------------------------|
| Unidade Atua | inte: CPS/GIS/CIC  |               |                                    |                         | Usuário: Sarah Cabral de Se | ousa - CPS\GIS\CIC (scsousa) |
| CX. ENTRADA  | CX. SAÍDA   CADAST | RAR DOCUMENTO | REMESSA   RELATÓRIO                | DS   APENSO   PESQUISAF | I ADMIN I OPÇÕES I          |                              |
|              |                    | Interessado:  | Remoção c                          | le Interessado          |                             |                              |
|              | L                  |               | Remover                            | Cancelar                |                             |                              |

Para confirmar, basta clicar no botão "Remover" que o sistema responderá a confirmação desta remoção.

| ۲            | " western                       | SISRAD                                              | PRODESP                                           |
|--------------|---------------------------------|-----------------------------------------------------|---------------------------------------------------|
| Unidade Atur | inte: CPS/GIS/CIC               | Usuár                                               | io: Sarah Cabral de Sousa - CPS\GIS\CIC (sceousa) |
| CX. ENTRADA  | CK. SAÍDA   CADASTRAR DOCUMENTO | I REHESSA I RELATORIOS I APENSO I PESQUESAR I ADMIN | I I OPÇÕES I                                      |
|              | 1                               | Remoção de Interessado                              |                                                   |
|              |                                 | <u>ok</u>                                           |                                                   |

#### 4.7 – REATIVAR O DOCUMENTO

Os documentos que forem finalizados somente poderão ser vistos através da Pesquisa de Documento, escolhendo a Pesquisa por Status do documento, onde deve ser clicado no envelope da mesma maneira que na CAIXA DE ENTRADA, para ver o Detalhamento do Documento deste. Se for necessário que este documento volte a circular entre as Unidades, basta clicar no botão Reativar Documento, conforme mostra a figura a seguir.

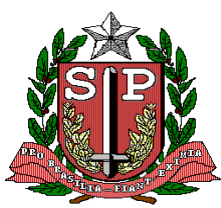

CPS – COORDENADORIA DE PLANEJAMENTO DE SAÚDE GIS – GRUPO DE INFORMÁTICA EM SAÚDE

| ide Atu | ante: CPS/G15/C1C                                                                                                    |                                      |               |                                                                                                    | Usuário: Sarah Cabral de Sousa - C                                                                                                    | PS\GIS\CIC (scsor |
|---------|----------------------------------------------------------------------------------------------------|--------------------------------------|---------------|----------------------------------------------------------------------------------------------------|----------------------------------------------------------------------------------------------------|-------------------|
| TRADA   | CK SAÍDA   CADASTR                                                                                                    | AR DOCUMENTO                         | I REME        | SSA + RELATO                                                                                                    | SRIDS ( APENSO ) PESQUISAR ( ADMIN ( OPÇÕES )                                                                                                    |                   |
|         |                                                                                                    |                                      | D<br>Todas as | )etalhame<br>informações p                                                                                                 | ento do Documento<br>vertinentes ao documento escolhido.                                                                                                    |                   |
|         | Concluido<br>úmero do Documento<br>ipo de Documento<br>ata de Registro<br>ata do Documento<br>ata de Aviso (Antecedê<br>ata de Retorno do Docum<br>ata de Prazo do Docum<br>rea Registradora<br>rigem Externa<br>ssunto<br>steressado | o<br>ncia) do Docur<br>mento<br>ento | mento         | 007-SAP,<br>Requerin<br>Sexta, 14<br>Domingo<br>Sexta, 15<br>Domingo<br>Segunda<br>ASS IMP<br>COMPAN<br>SOLICIT<br>MAURIC! | /2006<br>nento (Requerimento)<br>4 de Julho de 2006 ás 12:06:56<br>0, 02 de Julho de 2006<br>4 de Julho de 2006<br>1, 16 de Julho de 2006<br>1, 17 de Julho de 2006<br>HIA DE SEGUROS DO ESTADO DE SÃO PAULO<br>AÇÃO DE VISITA<br>10 |                   |
| Dr 1    | ata e Hora Envio<br>4/07/2006 12:13:14                                                                                                    | De<br>ASS IMP                        | >             | Para<br>ASS JUR                                                                                                    | Despacho<br>%% ENCAMINHAMENTO CANCELADO PELA ASS IMP %%                                                                                                    | Com.              |
| 1       | 4/07/2006 12:13:14                                                                                                    | ASS IMP                              | >             | ASS IMP                                                                                                    | Looka ula colla colla literat                                                                                                    |                   |

Ao clicar em Reativar Documento, será emitida a mensagem abaixo:

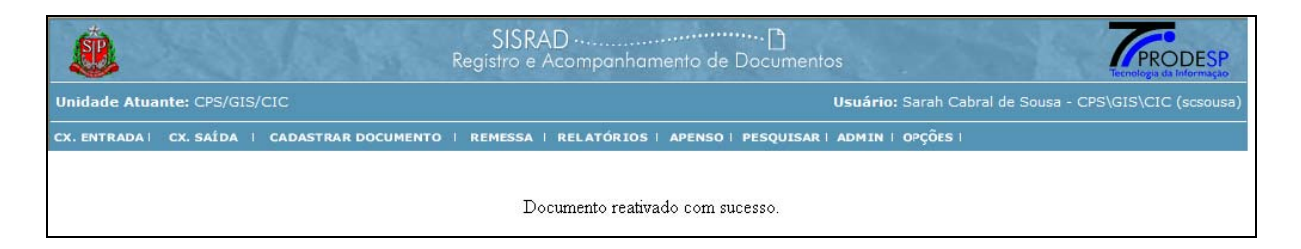

Neste momento este é remetido para a CAIXA DE ENTRADA da Unidade que o reativou, com registro do ocorrido na lista de Encaminhamentos, conforme mostra a figura:

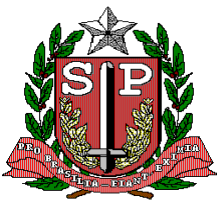

CPS – COORDENADORIA DE PLANEJAMENTO DE SAÚDE GIS – GRUPO DE INFORMÁTICA EM SAÚDE

|             |                  |                      | Do        | Caixa de Entrada<br>ocumentos recém-chegados e já abertos. |                               |   |
|-------------|------------------|----------------------|-----------|------------------------------------------------------------|-------------------------------|---|
| FIL<br>Assu | IROS DE PESQUISA | (                    | Pesquisar |                                                            | 🗌 Somente Novos (Não abertos) | 4 |
|             | Número           | Тіро                 | De        | Assunto                                                    | Interessado                   |   |
|             | 001-CAPITAL/2005 | Memorando            | ASS IMP   | 2º REGISTRO => INÊS                                        | JOSÉ MARIA                    |   |
|             | 001-ASS MIL/2006 | Ofício               | ASS IMP   | 1° REGISTRO => INÊS                                        | MAURICIO                      |   |
|             | 002-DENG/2006    | Alvará de<br>Soltura | ASS IMP   | Alvará                                                     | JORGE                         |   |
|             | 007-SAP/2005     | Requerimento         | ASS IMP   | SOLICITAÇÃO DE VISITA                                      | MAURICIO                      |   |
|             | 001-DENG/2005    | Processo             | ASS IMP   | 4º REGISTRO                                                | OSMAR                         |   |
|             | 001-CASP/2006    | Portaria             | ASS IMP   | 3º REGISTRO => INÊS                                        | LUCIANA                       |   |
|             | 000 CAD/2004     | Deelaraasa           | ****      | FORECICTEO                                                 | 14 OUEL THE                   |   |

NOTA: Somente o usuário que finalizou o documento pede reativá-lo.

# 5. CAIXA DE SAÍDA

A CAIXA DE SAÍDA relaciona todos os documentos que foram encaminhados para outras Unidades ou Entidades Externas. Esses documentos permanecem na CAIXA DE SAÍDA do emitente, e na CAIXA DE ENTRADA do destinatário, até que o destinatário abra, ou melhor, visualize o documento, nesse momento ele sai da CAIXA DE SAÍDA do remetente e fica só na CAIXA DE ENTRADA do destinatário.

|      |                     |                        |               |                                                | Tecnologia da Informaç                            |
|------|---------------------|------------------------|---------------|------------------------------------------------|---------------------------------------------------|
| ida  | de Atuante: CPS     |                        |               | Ust                                            | Jário: Sarah Cabral de Sousa - CPS\GIS\CIC (scsou |
| ENI  | IRADA   CX. SAÎI    | DA I CADAST            | RAR DOCUMENTO | REMESSA   RELATÓRIOS   APENSO   PESQUISAR   AD | MIN   OPÇÕES                                      |
| -    |                     | 1                      |               | Caixa de Saída<br>Documentos já encaminhados   |                                                   |
| - F1 | unto I              | IISA                   | Pes           | quisar                                         |                                                   |
|      |                     |                        |               | ······                                         | <b></b>                                           |
|      | Número              | Tipo                   | Para          | Assunto                                        | Interessado                                       |
|      | 002-<br>CASP/2006   | Apólice                | CHEFE GAB     | ACERTO                                         | JOÃO<br>CARLOS                                    |
|      | 001-<br>SAP/2006    | Ofício                 | CASP          | CORREÇÃO                                       | MARIA<br>APARECIDA                                |
|      | 026-<br>SAP/GS/2006 | Auto de<br>Sindicância | CASP          | SUSPEITA DE CORRUPÇÃO                          | ANITA                                             |
|      | 024-<br>DENG/2006   | Ofício                 | CASP          | ABRIR SINDICÂNCIA                              | MARINA                                            |
|      | 024-<br>DENG/2006   | Ofício                 | ASS JUR       | ABRIR SINDICÂNCIA                              | MARINA                                            |
|      | 001-<br>CASP/2006   | Apólice                | ASS MIL       | DENÚNCIA                                       | CAMILA                                            |
|      | 026-<br>SAP/GS/2006 | Auto de<br>Sindicância | ASS JUR       | SUSPEITA DE CORRUPÇÃO                          | ANITA                                             |
|      | 025-<br>SAP/GS/2006 | Ofício                 | ASS JUR       | ACABOU A PACIENCIA                             | MARIANA                                           |
|      | 005-<br>DENG/2006   | Declaração             | CASP          | PROCEDIMENTO                                   | MARA                                              |
|      | 005-<br>DENG/2006   | Declaração             | CHEFE GAB     | PROCEDIMENTO                                   | MARA                                              |
| -    | 005-<br>DENG/2006   | Declaração             | ASS JUR       | PROCEDIMENTO                                   | MARA                                              |
|      | 008-<br>DENG/2006   | Auto de<br>Sindicância | ASS JUR       | FURTO DE RÁDIO COMUNICADOR                     | LUCIANA                                           |
| 100  | 006-<br>SAP/2006    | E-Mail                 | CASP          | COMUNICAÇÃO DE MUDANÇA                         | WALTER                                            |

Os envelopes coloridos seguem os mesmos critérios já descritos no item 4 (pág. 4).

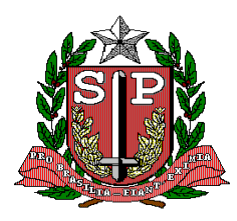

#### CPS – COORDENADORIA DE PLANEJAMENTO DE SAÚDE GIS – GRUPO DE INFORMÁTICA EM SAÚDE

Na parte superior tem um Box para pesquisa de documentos, utilizando como meio de consulta o "numero do documento". Digite o numero ou parte dele e clique no botão Pesquisar que será(ão) mostrado(s) o(s) documento(s) que contiver o numero solicitada. Veja na figura.

| <b>&amp;</b>              | 100           | SISRAD<br>Registro e Aco        | <br>ompanhamento de Documentos             |                             | PRODESP<br>Tecnologia da Informação |
|---------------------------|---------------|---------------------------------|--------------------------------------------|-----------------------------|-------------------------------------|
| nidade Atuante: CPS/GIS/C |               |                                 |                                            | Usuário: Vinicius Rigo Silv | va - CPS\GIS\CIC (vrigo             |
| K.ENTRADA   CX.SAÍDA      | CADASTRAR D   | OCUMENTO I REMESSA I R          | ELATÓRIOS   APENSO   PESQUISAR   ADM       | IIN   OPÇÕES                |                                     |
|                           |               | Doct                            | Caixa de Saída<br>umentos já encaminhados. |                             | ?                                   |
| Número de Documento : 00  | 1014          | Pesquisar                       |                                            |                             | 4                                   |
| Número/Ano                | Тіро          | Para                            | Detalhamento de Assunto                    | Inte                        | ressado                             |
| 🖂 0010149000199/2007      | PROCESSO      | CSS/PROTOCOLO                   | Aquisição de Equipamentos de Inform        | nát Cent<br>do I            | tro de Referência<br>doso -         |
| ⊠ 0010141000125/2008      | PROCESSO      | UGA 5 -<br>BRIGADEIRO/PROTOCOLO |                                            | CAIS                        | 5M DA felipe pinel                  |
|                           |               | Pá                              | igina 1 de 1 (2 registros)                 |                             |                                     |
| SIS                       | SRAD - Sistem | na de Registro e Acompanham     | iento de Documentos - Versão: 1.0.7 - Hon  | 10logação - Centaurus       |                                     |

Ao clicar no envelope, temos o Detalhamento do Documento, onde são possíveis as ações de Alterar Dados e Cancelar Encaminhamento, como mostra a figura abaixo:

| aue Atua | inte: CPS/GIS/CIC     |           |        |           |                                | Usuário |          |      |
|----------|-----------------------|-----------|--------|-----------|--------------------------------|---------|----------|------|
| NTRADA I | CX. SAÍDA   CADASTRAR | DOCUMENTO | REMESS | A   RELAT | ÓRIOS   APENSO   PESQUISAR     | ADMIN   | OPÇÕES I |      |
|          |                       | Te        | Dei    | talhame   | ento do Documento              | ido.    |          |      |
|          |                       |           |        |           |                                |         |          |      |
|          | 1                     |           |        |           |                                |         |          |      |
| -        | A                     |           |        |           |                                |         |          |      |
|          |                       |           |        |           |                                |         |          |      |
|          | Pendente              |           |        |           |                                |         |          |      |
| Nú       | imero do Documento    |           |        | 001-SA    | P/2006                         |         |          |      |
| Tip      | po de Documento       |           |        | NOTIFIC   | CAÇÃO (NOTIFICAÇÃO)            |         |          |      |
| Da       | ita de Registro       |           |        | Segund    | a, 04 de Setembro de 2006 às 1 | 5:40:48 |          |      |
| Da       | ita do Documento      |           |        | Terça, 0  | 01 de Agosto de 2006           |         |          |      |
| Ár       | ea Registradora       |           |        | 1ª CPP    |                                |         |          |      |
| Ár       | ea de Origem          |           |        | CASP      |                                |         |          |      |
| As       | sunto                 |           |        | COMPA     | RECIMENTO PARA AVERIGUAÇÕ      | ES      |          |      |
| In       | teressado(s)          |           |        | JOÃO      |                                |         |          |      |
|          |                       |           |        |           |                                |         |          |      |
|          | Data e Hora Envio     | De        |        | Para      | Despacho                       |         | 85       | Com. |
|          | Y 04/09/2006 15:53:55 | 1ª CPP    | >      | 3ª CPP    | *EM ABERTO* PARA SU            | AS PROV | IDÊNCIAS |      |

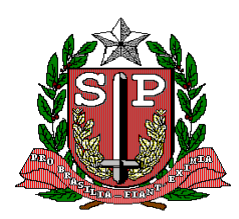

CPS – COORDENADORIA DE PLANEJAMENTO DE SAÚDE GIS – GRUPO DE INFORMÁTICA EM SAÚDE

#### 5.1 - ALTERAR DADOS

A ação Alterar Dados é exatamente a mesma da CAIXA DE ENTRADA, item 4.5.

#### **5.2 – ALTERAR INTERESSADOS**

A ação Alterar Dados é exatamente a mesma da CAIXA DE ENTRADA, item 4.6.

#### 5.3 - CANCELAR ENCAMINHAMENTO

| dade Atuante: CPS/GIS/CIC                 | Usuário: Sarah (                                               | Tecnologia da Informação<br>Cabral de Sousa - CPS\GIS\CIC (scsous |
|-------------------------------------------|----------------------------------------------------------------|-------------------------------------------------------------------|
| ENTRADA   CX. SAÍDA   CADASTRAR DOCUMENTO | )   REMESSA   RELATÓRIOS   APENSO   PESQUISAR   ADMIN   OPÇÕES | 1                                                                 |
|                                           |                                                                |                                                                   |
|                                           | Detalhamento do Documento                                      |                                                                   |
|                                           | Todas as informações pertinentes ao documento escolhido.       |                                                                   |
| 1                                         |                                                                |                                                                   |
|                                           |                                                                |                                                                   |
|                                           |                                                                |                                                                   |
|                                           |                                                                |                                                                   |
| Bendente                                  |                                                                |                                                                   |
| Número do Documento                       | 001-CASP/2006                                                  |                                                                   |
| Tino de Documento                         |                                                                |                                                                   |
| Data de Registro                          | Sábado, 08 de Julho de 2006 às 13:28:22                        |                                                                   |
| Data do Documento                         | Sábado, 08 de Julho de 2006                                    |                                                                   |
| Data de Aviso (Antecedência) do Docu      | mento Ouinta, 13 de Julho de 2006                              |                                                                   |
| Data de Retorno do Documento              | Ouinta, 13 de Julho de 2006                                    |                                                                   |
| Data de Prazo do Documento                | Segunda, 17 de Julho de 2006                                   |                                                                   |
| Área Registradora                         | Informática                                                    |                                                                   |
| Área de Origem                            | CASP                                                           |                                                                   |
| Assunto                                   | AVALIAÇÃO                                                      |                                                                   |
| Interessado                               | NÁDIA                                                          |                                                                   |
| Prest Color Statement Color State         |                                                                |                                                                   |
|                                           |                                                                |                                                                   |
|                                           |                                                                |                                                                   |
| Data e Hora Envio De                      | Para Despacho                                                  | Com.                                                              |
| 11/07/2006 17:24:40 Informátic            | a> abacaxi * <i>EM ABERTO</i> * des                            |                                                                   |
|                                           |                                                                |                                                                   |
| [                                         | Alterar Dados Cancelar Encaminhamento                          |                                                                   |
| L                                         |                                                                |                                                                   |
|                                           | Cancela um encamin                                             | hamento recém realizado.                                          |

Ao apontar o mouse no botão de Cancelar Encaminhamento, aparece a mensagem "Cancela um encaminhamento recém realizado", O que significa que a Unidade que efetuou o encaminhamento pode cancelá-lo, mas nos outros encaminhamentos não terá autonomia para intervir.

Ao clicar em Cancelar Encaminhamento, será emitida a mensagem conforme mostra a figura:

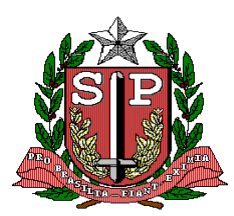

CPS – COORDENADORIA DE PLANEJAMENTO DE SAÚDE GIS – GRUPO DE INFORMÁTICA EM SAÚDE

| Ê             | AN AN                         | SISRAD                                                                  | Tecnologia da Informação                           |
|---------------|-------------------------------|-------------------------------------------------------------------------|----------------------------------------------------|
| Unidade Atuan | nte: CPS/GIS/CIC              |                                                                         | Usuário: Vinicius Rigo Silva - CPS\GIS\CIC (vrigo) |
| CX. ENTRADA   | CX. SAÍDA   CADASTRAR DOCUMEN | TO   REMESSA   RELATÓRIOS   APENSO   PESQUISAR   AL                     | DMIN   OPÇÕES                                      |
|               |                               | Cancelamento de Encaminhamento<br>Encaminhamento cancelado com sucesso. |                                                    |
|               | SISRAD - Sistema de Reg       | jistro e Acompanhamento de Documentos - Versão: 1.0.7 - Ho              | omologação - Centaurus                             |

Neste momento o documento volta para a CAIXA DE ENTRADA da Unidade Atuante, com o envelope fechado e o texto em negrito, possibilitando novo tratamento, conforme mostra a figura.

| (Second         | 3                                                       |                                 | Reg                    | SISRAD<br>gistro e Acompanhamento de Documentos             | State of States                                        | Tecnologia da Informação |
|-----------------|---------------------------------------------------------|---------------------------------|------------------------|-------------------------------------------------------------|--------------------------------------------------------|--------------------------|
| Unid            | i <b>de Atuante:</b> CPS/G                              | IS/CIC                          |                        |                                                             | uário: Sarah Cabral de Sousa - (                       | CPS\GIS\CIC (scsousa)    |
| CX. EI          | ITRADA   CX. SAÍDA                                      | 1 CADASTRAR                     | DOCUMENTO I R          | TEMESSA   RELATÓRIOS   APENSO   PESQUISAR   AD              | MIN I OPÇÕES I                                         |                          |
|                 |                                                         |                                 |                        | Caixa de Entrada<br>Documentos recém-chegados e já abertos. |                                                        |                          |
| <u>F</u><br>As: | ILTROS DE PESQUISA                                      | J                               | Pesquisa               |                                                             | iomente Novos (Não abertos)                            | 5                        |
| <u>F</u><br>As: | ILTROS DE PESQUISA<br>unto :                            | J                               | Pesquisa<br>De         | Assunto                                                     | omente Novos (Não abertos)                             | essado                   |
| <u>F</u><br>As: | ILTROS DE PESQUISA<br>unto :<br>Número<br>001-CASP/2006 | Tipo<br>Apólice                 | Pesquisa<br>De<br>CASP | Assunto<br>DENÚNCIA                                         | omente Novos (Não abertos)<br>Inter<br>CAMII           | essado<br>LA             |
| <u>F</u><br>As: | LLTROS DE PESQUIS#<br>unto :<br>Número<br>001-CASP/2006 | Tipo<br>Apólice<br>Requerimento | De<br>CASP<br>ASS IMP  | Assunto<br>DENÚNCIA<br>SOLICITAÇÃO DE VISITA                | iomente Novos (Não abertos)<br>Inter<br>CAMII<br>MAURI | ressado<br>LA            |

# 6. CADASTRAR DOCUMENTO

Nesta transação é que os documentos serão cadastrados para que possam circular entre as Unidades e Entidades Externas. Na tela a seguir, preencher com os dados relativos ao documento.

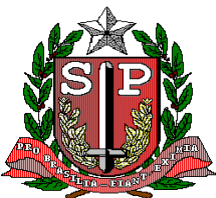

CPS – COORDENADORIA DE PLANEJAMENTO DE SAÚDE GIS – GRUPO DE INFORMÁTICA EM SAÚDE

|                                                                    | Legenda: Campos obrigatórios Ca                                                                                                    | ampos obrigatórios alternativ |
|--------------------------------------------------------------------|----------------------------------------------------------------------------------------------------|-------------------------------|
| Tipo de Documento                                                  | PROCESSO                                                                                                    |                               |
| Número do Processo                                                 | Ano Ano                                                                                                    |                               |
| Qtd. Volume(s)                                                     |                                                                                                    |                               |
|                                                                    | ORIGEM                                                                                                    |                               |
| Unidade Interna                                                    | Selecione                                                                                                    | V ou                          |
| Entidade Externa                                                   | Selecione                                                                                                    | ~                             |
| Retornar até (Data)<br>Avise-se com antecedência de<br>Interessado | FORMATO (DD/MM/YYYY)          Image: state of the state of the state of th |                               |
| Assunto                                                            | Selecione                                                                                                    | ~                             |
| Detalhamento de Assunto<br>(até 500 caracteres)                    |                                                                                                    |                               |
| Cadastrar mais interessados?                                       | O Sim O Não                                                                                                    |                               |
| Deseia encaminhar doc. agora?                                      | O Sim O Não                                                                                                    |                               |

Vamos descrever cada campo a ser preenchido:

**Tipo de Documento** – Deve ser escolhido um na tabela oferecida pelo sistema, e é de preenchimento obrigatório, caso contrário será emitido a mensagem:

| Window | s Internet Explorer 🛛 🔀                                     |
|--------|-------------------------------------------------------------|
| ⚠      | O campo 'Tipo de Documento' é de preenchimento obrigatório. |
|        | ок                                                          |

Número do Documento - O critério utilizado na Secretaria da Saúde é que o número de documento é número de documento sendo que a chave do PROCESSO. É composto pela concatenação dos campos SECRETARIA (três dígitos) + UNIDADE (quatro dígitos) + NÚMERO DO PROCESSO (seis dígitos) + ANO (quatro dígitos).

**Quantidade Volume** - O sistema somente aceitará que seja preenchido quando o Tipo de Documento escolhido for Processo ou Processo Reautuado ou Processo de

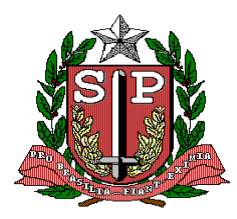

CPS – COORDENADORIA DE PLANEJAMENTO DE SAÚDE GIS – GRUPO DE INFORMÁTICA EM SAÚDE

Prestação de Contas ou Processo Reautuado SAP/GS, caso contrário o sistema enviará mensagem conforme figura:

| ()           | SISRAD<br>Registro e Acomponhamento de Documento                           |                                                        |
|--------------|----------------------------------------------------------------------------|--------------------------------------------------------|
| Unidade Atua | nte: CPS/GIS/CIC                                                           | Usuário: Sarah Cabral de Sousa - CPS\GIS\CIC (scsousa) |
| CX. ENTRADA  | CK SAÍDA   CADASTRAR DOCUMENTO   REMESSA   RELATÓRIOS   APENSO   PESQUISAR | ADMIN I OPÇÕES I                                       |
|              | Volume somente para PROCESSOS.                                             |                                                        |
|              | Foram encontrados erros no preenchimento do c                              | odastro.                                               |
|              | Voltar                                                                     |                                                        |

**Origem** – Campo obrigatório, sendo que deve ser escolhido em uma das tabelas oferecidas pelo sistema: Unidade ou Entidade Externa, caso contrário o sistema emitirá a mensagem a seguir:

| Window | rs Internet Explorer 🛛 🔀                                          |
|--------|-------------------------------------------------------------------|
| ⚠      | Um dos campos 'Unidade' ou 'Entidade Externa' deve ser informado. |
|        | ОК                                                                |

**Data do Documento** – Campo obrigatório, e deve ser preenchido com dia / mês / ano (com quatro dígitos). O não preenchimento acarretará na mensagem mostrada abaixo.

| Window | s Internet Explorer 🛛 🔀                                     |
|--------|-------------------------------------------------------------|
| ⚠      | O campo 'Data do Documento' é de preenchimento obrigatório. |
|        | ок                                                          |

A data deve ser igual ou menor à data corrente, caso contrário o sistema não cadastra o documento, emitindo a seguinte mensagem:

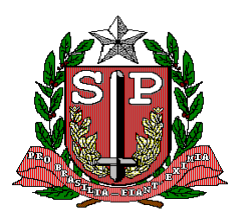

CPS – COORDENADORIA DE PLANEJAMENTO DE SAÚDE GIS – GRUPO DE INFORMÁTICA EM SAÚDE

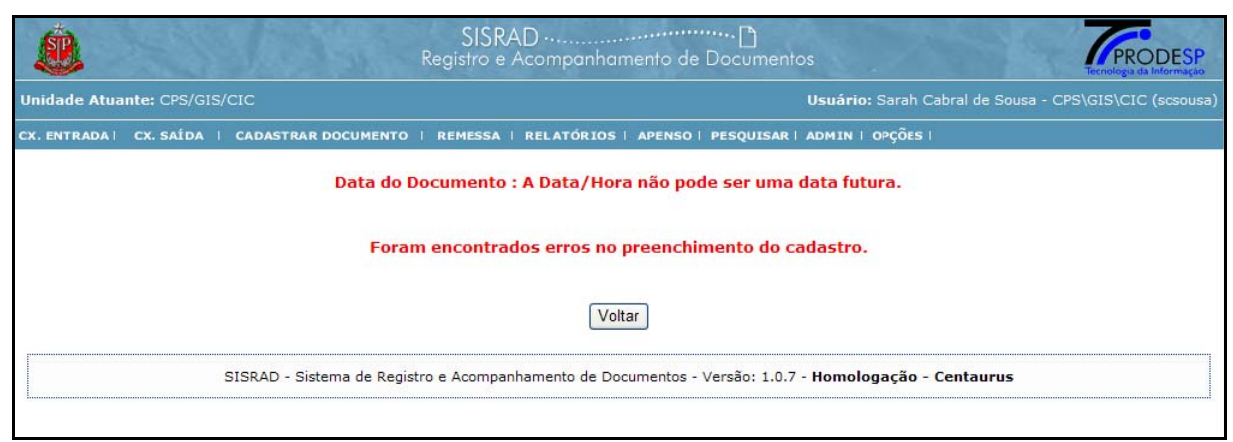

Data de Prazo - Não é obrigatório, mas quando preenchido deve ter o formato indicado na própria tela (dia / mês / ano).

**Retornar** - Não é obrigatório, mas quando preenchido deve ter o formato indicado na própria tela (dia / mês / ano) e a Data de Prazo também tem que estar preenchida, pois senão será emitida a mensagem a seguir:

| Window | Windows Internet Explorer 🛛 🔀                                                                      |  |  |  |  |
|--------|----------------------------------------------------------------------------------------------------|--|--|--|--|
| ♪      | Ambos os campos 'Data de Retorno do Documento', 'Data de Prazo do Documento' devem ser informados. |  |  |  |  |
|        | ОК                                                                                                 |  |  |  |  |

Avisar com Antecedência - Não é obrigatório, mas quando for preenchido, somente será registrado pelo sistema se as datas de Prazo e de Retorno forem preenchidas.

Interessado - Campo obrigatório, nele deve conter o nome do Interessado do Documento, ou se houver mais de um Interessado neste campo deve ser digitado o 1°, pois para os demais será mostrado a seguir no sub-item 14.Caso não seja preenchido será emitida a seguinte mensagem:

| Window | rs Internet Explorer 🛛 🔀                              |
|--------|-------------------------------------------------------|
| ⚠      | O campo 'Interessado' é de preenchimento obrigatório. |
|        | ОК                                                    |

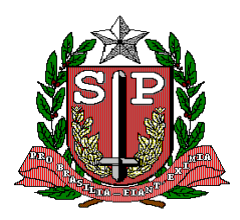

#### CPS – COORDENADORIA DE PLANEJAMENTO DE SAÚDE GIS – GRUPO DE INFORMÁTICA EM SAÚDE

Assunto - Campo obrigatório.

Escolha uma das opções da tabela existente, caso não seja preenchido será emitida a seguinte mensagem:

| Window | s Internet Explorer 🛛 🔀                           |
|--------|---------------------------------------------------|
| ⚠      | O campo 'Assunto' é de preenchimento obrigatório. |
|        | ок                                                |

NOTA: "Detalhamento de Assunto" não é obrigatório, mas deve sempre ser pois auxilio na busca ou localização dos documentos.

**Cadastrar mais Interessados?** - Escolher Sim ou Não. Na escolha do Sim, quando clicar no botão Cadastrar Documento, o sistema emitirá uma tela como mostra a seguir:

| <u>ê</u>                        | SISRAD ···<br>Registro e Acompanharr          | <br>nento de Documentos              | 1000                           | PRODESP<br>Tecnologia da Informação |
|---------------------------------|-----------------------------------------------|--------------------------------------|--------------------------------|-------------------------------------|
| Unidade Atuante: CPS/GIS/CIC    |                                               | Usuá                                 | rio: Sarah Cabral de Sousa - ( | CPS\GIS\CIC (scsousa)               |
| CX. ENTRADA   CX. SAÍDA   CADAS | STRAR DOCUMENTO   REMESSA   RELATÓRIOS        | APENSO   PESQUISAR   ADMI            | IN I OPÇÕES I                  |                                     |
|                                 | Cadastrar Mais<br>Cadastra mais interessad    | Interessados<br>Jos para o documento |                                |                                     |
| Nome do Interessado             | Concl                                         | uir                                  | Gravar                         |                                     |
| SISRAD                          | - Sistema de Registro e Acompanhamento de Doc | umentos - Versão: 1.0.7 - Hom        | nologação - Centaurus          |                                     |

Para cada Interessado digitado, clicar no botão Gravar, quando terminar de incluir todos basta clicar no botão Concluir.

**Deseja Encaminhar Documento Agora?** – Basta escolher Sim ou Não. Na escolha do Sim, ao final levará aos procedimentos descritos no item 4.2, a escolha da opção é obrigatório, caso não seja preenchido aparecerá a seguinte mensagem:

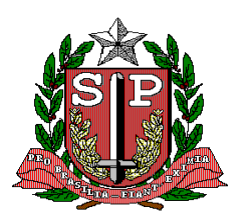

CPS – COORDENADORIA DE PLANEJAMENTO DE SAÚDE GIS – GRUPO DE INFORMÁTICA EM SAÚDE

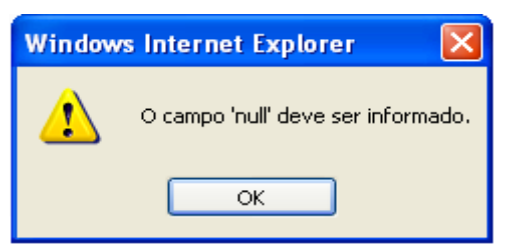

### 7. REMESSA

Após o encaminhamento do documento é possível emitir a relação de remessa. Ao apontar o mouse em REMESSA, serão apresentadas duas opções Emissão de remessas e Pesquisa por período de remessas.

|                                               | SISRAD<br>Registro e Acompanhamento de Document                                                     | OS                               | PRODESP<br>Tecnologia da Informação |
|-----------------------------------------------|----------------------------------------------------------------------------------------------------|----------------------------------|-------------------------------------|
| Unidade Atuante: CPS/GIS/CIC                  |                                                                                                    | Usuário: Sarah Cabral de Sousa - | CPS\GIS\CIC (scsousa)               |
| CX. ENTRADA   CX. SAÈDA   CADASTRAR DOCUMENTO | I REMESSA I RELATÓRIOS I APENSO I PESQUISAR<br>Emissã de remessa<br>Pesquisa por período de remessa | Admin   opções                   | ?                                   |

# 7.1 – EMISSÃO

Ao clicar em Emissão, será apresentada a tela da figura a seguir:

|                                                   | SISRAD ·····<br>Registro e Acomp                                                                 | anhamento de Documentos          | Tecnologia da Inform                                   | SP    |
|---------------------------------------------------|--------------------------------------------------------------------------------------------------|----------------------------------|--------------------------------------------------------|-------|
| Unidade Atuante: CPS/GIS/CIC                      |                                                                                                  | Usu                              | <b>ário:</b> Sarah Cabral de Sousa - CPS\GIS\CIC (scsc | ousa) |
| CX. ENTRADA   CX. SAÍDA   CA                      | DASTRAR DOCUMENTO I REMESSA I RELAT                                                              | ÓRIOS   APENSO   PESQUISAR   ADM | IIN   OPÇÕES                                           |       |
| <u>Pesquisa por Destino</u><br>Enviado para Área: | Emissão de<br>Selecione o destino, depois o(s<br>Selecione<br>SelecioneSelecione<br>É necessório | selecionar um destino.           | emitir.<br>Selecione 🔽                                 |       |

Onde deve ser escolhida a Unidade para onde foi(ram) enviado(s) documento(s) e clicar no botão Selecione Destino, então será emitida a tela a seguir:

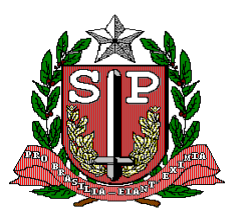

CPS – COORDENADORIA DE PLANEJAMENTO DE SAÚDE GIS – GRUPO DE INFORMÁTICA EM SAÚDE

| lade Atuante: CPS/GIS/C                     |                           |                                                  | Usuário                                    | : Sarah Cabral de Sousa - C | PS\GIS\CIC (scsous |
|---------------------------------------------|---------------------------|--------------------------------------------------|--------------------------------------------|-----------------------------|--------------------|
| NTRADA   CX. SAÍDA   (                      | CADASTRAR DOCUMENTO   REM | ESSA   RELATÓRIOS   APE                          | NSO   PESQUISAR   ADMIN                    | ι ορςões ι                  |                    |
|                                             | E<br>Selecione o des      | missão de Remess<br>tino, depois o(s) documento( | a por Local<br>s) cuja remessa deseja emit | ir.                         |                    |
| Pesquisa por Destino -<br>nviado para Área: | ASSIMP                    | ou E                                             | nt. Externa :                              | Selecione                   | - 🔽                |
|                                             |                           | Selecionar Dest                                  | no                                         |                             |                    |
|                                             |                           |                                                  |                                            |                             |                    |
|                                             | 004-SAP/2006              | Fax                                              | PENDÊNCIAS                                 |                             |                    |
|                                             | 001-SAP/2006              | Ofício                                           | CORREÇÃO                                   |                             |                    |

Nesta deverão ser escolhidos os documentos que devem constar da remessa, em seguida clicar no botão Emitir Remessa, para que seja emitida a remessa a seguir:

| Nº.<br>De:<br>Para<br>End | da Remessa:<br>a:<br>ereço:                                          | 2/2009<br>AE SAO PAULO<br>AMBULATÓRIO<br>CCD/GGA<br>GRUPO DE GE | )/PROT<br>) DE ESPECIALIDADES "DR GERALDO PAULO BOURROUL"<br>RENCIAMENTO ADMINISTRATIVO DA CCD                                                                                      |
|---------------------------|----------------------------------------------------------------------|-----------------------------------------------------------------|----------------------------------------------------------------------------------------------------|
| 1                         | Nº. do docu<br>Tipo de doc<br>Local de Or<br>Interessad<br>Detalhame | umento:<br>cumento:<br>rigem:<br>lo:<br>ento de Assunt          | 001000200003/2008 - (Original)<br>PROCESSO (Processo)<br>CCD/NAOR X - BOTUCATU<br>NÚCLEO DE APOIO À OPERAÇÃO REGIONAL - BOTUCATU<br>a quem possa interessar<br>:o: Maior abandonado |
| Data                      | a da Emissão                                                         |                                                                 | Sexta, 16 de Janeiro de 2009 às 15:04:13                                                                                                    |
|                           | Recebid                                                              | o em:/                                                          | _/                                                                                                    |
| -                         |                                                                      | Nome                                                            | Assinatura                                                                                                    |

Para imprimir basta clicar no ícone da impressora, para retornar ao sistema, clicar no botão retornar.

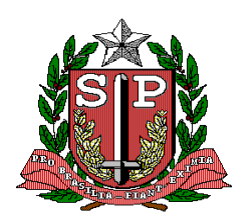

CPS – COORDENADORIA DE PLANEJAMENTO DE SAÚDE GIS – GRUPO DE INFORMÁTICA EM SAÚDE

# 7.2 – PESQUISAS PERÍODO

Nesta opção o usuário deve digitar um período para pesquisa, como mostra a tela a seguir, e clicar no botão Pesquisar.

| SISRA<br>Registro e A                                   | companhamento de Documentos                                      |
|---------------------------------------------------------|------------------------------------------------------------------|
| Unidade Atuante: CPS/GIS/CIC                            | Usuário: Sarah Cabral de Sousa - CPS\GIS\CIC (sos                |
| CX. ENTRADA   CX. SAÍDA   CADASTRAR DOCUMENTO   REMESSA | RELATÓRIOS   APENSO   PESQUISAR   ADMIN   OPÇÕES                 |
| Pesquisa de F                                           | elação de Remessa por Período<br>igite a data inicial e a final. |
| Período : a Período                                     | iisar 📑                                                          |

#### Será emitida a tela a seguir :

|                                          | Reç                                      | SISRAD ·······                                                                                                    | Tecnologia da Informação                                                                                                 |
|------------------------------------------|------------------------------------------|----------------------------------------------------------------------------------------------------|----------------------------------------------------------------------------------------------------|
| Unidade Atu                              | ante: CPS/GIS/CIC                        | Usı                                                                                                    | iário: Sarah Cabral de Sousa - CPS\GIS\CIC (scsousa)                                                                     |
| X. ENTRADA                               | CX. SAÍDA   CADASTRAR DOCUMENTO   R      | EMESSA   RELATÓRIOS   APENSO   PESQUISAR   AD                                                                                 | MIN   OPÇÕES                                                                                                    |
|                                          | Pesqui                                   | sa de Relação de Remessa por Perío<br>Digite a data inicial e a final.                                                        | odo                                                                                                    |
| <u>Pesquis</u> ,<br>Período :            | A POR PERÍODO<br>01/07/2006 à 31/07/2006 | Pesquisar                                                                                                    | 5                                                                                                    |
|                                          |                                          |                                                                                                    |                                                                                                    |
| Dest                                     | ino                                      | Número da Remessa                                                                                                    | Data da Remessa                                                                                                    |
| Dest                                     | ino<br>UR                                | Número da Remessa<br>25/2006                                                                                                  | Data da Remessa<br>01/08/2006                                                                                            |
| Dest<br>ASS J                            | ino<br>UR                                | Número da Remessa<br>25/2006<br>26/2006                                                                                       | <b>Data da Remessa</b><br>01/08/2006<br>01/08/2006                                                                       |
| Dest<br>ASS J<br>ASS J<br>ASS J          | ino<br>UR<br>UR<br>MP                    | Número da Remessa<br>25/2006<br>26/2006<br>16/2006                                                                            | Data da Remessa           01/08/2006           01/08/2006           31/07/2006                                           |
| Dest<br>ASS J<br>ASS J<br>ASS I<br>ASS I | ino<br>UR<br>UR<br>MP<br>UR              | Número da Remessa           25/2006           26/2006           16/2006           15/2006                                     | Data da Remessa           01/08/2006           01/08/2006           31/07/2006           31/07/2006                      |
| Dest                                     | ino<br>UR<br>UR<br>MP<br>UR              | Número da Remessa           25/2006           26/2006           16/2006           15/2006           15/2006           14/2006 | Data da Remessa           01/08/2006           01/08/2006           31/07/2006           31/07/2006           31/07/2006 |

Nesta tela existe um botão de visualização na frente de cada local de Destino, que ao clicar neste será mostrada a remessa que foi emitida na data informada na tela, sendo que esta poderá ser impressa novamente ou apenas pesquisada como mostra a figura a seguir:

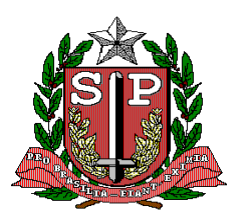

CPS – COORDENADORIA DE PLANEJAMENTO DE SAÚDE GIS – GRUPO DE INFORMÁTICA EM SAÚDE

| Nº. da Remessa: 2/2009<br>De: AE SAO PAU<br>AMBULATÓR<br>Para: CCD/GGA<br>GRUPO DE C                                        | LO/PROT<br>IO DE ESPECIALIDADES "DR GERALDO PAULO BOURROUL"<br>ERENCIAMENTO ADMINISTRATIVO DA CCD                                                                                     |
|----------------------------------------------------------------------------------------------------|----------------------------------------------------------------------------------------------------|
| <ol> <li>Nº. do documento:<br/>Tipo de documento:<br/>Local de Origem:<br/>Interessado:<br/>Detalhamento de Assu</li> </ol> | 0010002000003/2008 - (Original)<br>PROCESSO (Processo)<br>CCD/NAOR X - BOTUCATU<br>NÚCLEO DE APOIO À OPERAÇÃO REGIONAL - BOTUCATU<br>a quem possa interessar<br>nto: Maior abandonado |
| Data da Emissão:<br>Data da Reemissão:                                                                                      | Sexta, 16 de Janeiro de 2009 às 15:04:13<br>Sexta, 16 de Janeiro de 2009 às 16:17:02                                                                                                  |
| Recebido em:/_                                                                                                    | /Assinatura                                                                                                    |

# 8. RELATÓRIOS

Ao apontar ao Relatório serão apresentados quatros opções:

- Movimentação de documentos
- Documentos nas unidades
- Totalização de movimentos
- Tabelas cadastrais

| ٨                                                                                                    |                     |                          | SISRAD ····<br>Registro e Acompanhamento de D | ··· 🗋<br>locumentos | Terretaga da Morrega                                          |
|----------------------------------------------------------------------------------------------------|---------------------|--------------------------|-----------------------------------------------|---------------------|---------------------------------------------------------------|
| Unidade Atuante: AE SAO                                                                                          | PAULO/PROT          | ~                        |                                               |                     | Usuário: Carlos Alberto Corvino Iaconis - CPS/GIS (cacorvino) |
| CX. ENTRADA   CX. SAÍDA                                                                                          | CADASTRAR DOCUMENTO | REMESSA                  | RELATÓRIOS   APENSO   PESQUISAR   ADMIN       | OPÇÕES I            |                                                               |
| and the second second second second second second second second second second second second second second second |                     | the second second second | Movimentação de documentos                    |                     |                                                               |
|                                                                                                    |                     |                          | Documentos nas unidades                       |                     |                                                               |
|                                                                                                    |                     |                          | Totalização de movimentações                  |                     |                                                               |
|                                                                                                    |                     |                          | Tabelas cadastrais                            |                     |                                                               |
|                                                                                                    |                     |                          |                                               |                     |                                                               |
|                                                                                                    |                     |                          |                                               |                     |                                                               |
|                                                                                                    |                     |                          |                                               |                     |                                                               |

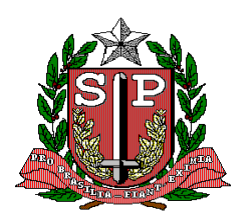

CPS – COORDENADORIA DE PLANEJAMENTO DE SAÚDE GIS – GRUPO DE INFORMÁTICA EM SAÚDE

#### 8.1 – MOVIMENTAÇÕES DE DOCUMENTOS

Gerenciar Relatórios de movimentos por documentos podendo filtrar a pesquisa: números de documentos, Unidades de origem, registros, enviado, status dos documentos (opção obrigatória), tipo de documentos, unidades externa origem, período, unidades externa destino, interessado, assunto e detalhamento de assunto.

Status do documento é opção obrigatória com quatro opções: Pendente, Concluído, Suspenso e Cancelamento.

| <b>(</b>                | Jan B                                                      | Regis                                  | SISRAD                                                                                                 | The sales                      | FERREDESP<br>Tecnologia da Informação |
|-------------------------|------------------------------------------------------------|----------------------------------------|----------------------------------------------------------------------------------------------------|--------------------------------|---------------------------------------|
| Unidade Atuante: CPS/GI | IS/CIC                                                     | *                                      |                                                                                                    | Usuário: Carlos Alberto Corvir |                                       |
| CX. ENTRADA   CX. SAÍDA | CADASTRAR DOCUMENTO                                        | REMESSA   RELATÓRIOS                   | I APENSO I PESQUISAR I ADMIN I OPÇÕES I                                                                |                                |                                       |
|                         |                                                            | Relatório Ge<br>Selecione/preencha qua | erencial de Movimentação por Document<br>alquer combinação de filtros de pesquisa para a geração do re | O<br>Ilatório.                 | Campo obrigatório                     |
| FILTROS DE PESQUISA     |                                                            |                                        |                                                                                                    |                                |                                       |
| No. de Documento:       |                                                            |                                        | Tipo de Documento:                                                                                     | Selecione 🚩                    |                                       |
| Unidade de Origem:      | Selec                                                      | ione 💌                                 | Ent. Externa Origem:                                                                                   | Selecione 💌                    |                                       |
| Registrado por:         | Selec                                                      | ione 💙                                 | Período:                                                                                               | a                              |                                       |
| Enviado para:           | Selec                                                      | ione 💌                                 | Ent. Externa Destino:                                                                                  | Selecione 👻                    |                                       |
| Enviado por:            | Selec                                                      | ione 💙                                 | Interessado:                                                                                           |                                |                                       |
| Status do Documento:    | Selec                                                      | ione 💙                                 | Assunto:                                                                                               | Selecione V                    |                                       |
|                         | Pendente<br>Pendente<br>Concluído<br>Suspenso<br>Cancelado | one                                    | Detalhamento de Assunto:<br>Emitir relatório Limpar campos                                             |                                |                                       |
|                         |                                                            | SISRAD - Sistema                       | de Registro e Acompanhamento de Documentos - Versão: 1.                                                | 0.7                            |                                       |

#### 8.2 – DOCUMENTOS NAS UNIDADES

Gerenciar relatórios de documentos nas Unidades, selecionando e/ou preenchendo para ter filtros de pesquisa, podendo filtrar pesquisa: Unidades, período, status de documentos (opção obrigatório), tipo de documento, assunto e detalhe de assunto.

| <u></u>                                                             | R                                         | SISRAD<br>egistro e Acompanhamento de Documentos                                                 | Service States                     | PRODESP<br>Tecnologia da Informação |
|---------------------------------------------------------------------|-------------------------------------------|--------------------------------------------------------------------------------------------------|------------------------------------|-------------------------------------|
| Unidade Atuante: CPS/G                                              | iIS/CIC                                   |                                                                                                  | Usuário: Carlos Alberto Corvino Ia | conis - CPS/GIS (cacorvino)         |
| CX. ENTRADA   CX. SAÍDA                                             | I CADASTRAR DOCUMENTO I REMESSA I RELATÓR | IOS   APENSO   PESQUISAR   ADMIN   OPÇÕES                                                        |                                    |                                     |
|                                                                     | Relatór<br>Selecione/preencha             | io Gerencial de Documentos nas Unida<br>qualquer combinação de filtros de pesquisa para a geraçã | ndes<br>io do relatório.<br>Leg    | enda: Campo obrigatório             |
| FILTROS DE PESQUISA<br>Unidade:<br>Período:<br>Status do Documento: | Selecione V                               | Tipo de Documento:<br>Assunto:<br>Detalbamento de Assunto:                                       | Selecione V                        |                                     |
|                                                                     | Cerecione                                 | Emitir relatório Limpar campos                                                                   |                                    |                                     |
|                                                                     | SISRAD - Siste                            | ma de Registro e Acompanhamento de Documentos - Vers                                             | são: 1.0.7                         |                                     |

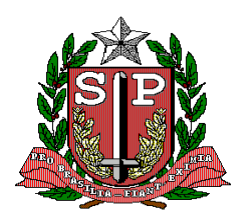

CPS – COORDENADORIA DE PLANEJAMENTO DE SAÚDE GIS – GRUPO DE INFORMÁTICA EM SAÚDE

#### 8.3 – TOTALIZAÇÕES DE MOVIMENTAÇÕES

Gera relatórios de totalizando da movimentação, podendo filtrar a pesquisa: Unidades, tipo de documento, pedidos, assunto, detalhamento de assunto e status de documentos (opção obrigatória).

Status do documento opção é obrigatório com quatro opções: Pendente, Concluído, Suspenso e Cancelamento.

| <u></u>                                | SISF<br>Registro e                                                                                                 | VAD ····································                                                                                            | Fernologia da Informação                                 |
|----------------------------------------|----------------------------------------------------------------------------------------------------|----------------------------------------------------------------------------------------------------|----------------------------------------------------------|
| Unidade Atuante: CPS/GIS/CIC           | ~                                                                                                    | Usuár                                                                                                    | io: Carlos Alberto Corvino Iaconis - CPS/GIS (cacorvino) |
| CX. ENTRADA   CX. SAÍDA   CADASTRAR DO | CUMENTO   REMESSA   RELATÓRIOS   AP                                                                                | PENSO   PESQUISAR   ADMIN   OPÇÕES                                                                                                  |                                                          |
|                                        | Relatório Geren<br>Selecione/preencha qualquer                                                                     | icial de Totalização de Movimentações<br>combinação de filtros de pesquisa para a geração do relatório.                             | Legenda: Campo obrigatório                               |
| <u>Filtros de Pesquisa</u> }           | Unidade:<br>Tipo de Documento:<br>Período:<br>Assunto:<br>Detalhamento de Assunto:<br>Status do Documento:<br>Emit | Selecione      Selecione      Selecione      Y      Selecione      V      Selecione      V      Selecione      V      Limpar campos |                                                          |
|                                        | SISRAD - Sistema de Re                                                                                             | gistro e Acompanhamento de Documentos - Versão: 1.0.7                                                                               |                                                          |

#### 8.4 – TABELAS CADASTRAIS

Gera seis tipos relatórios de tabelas de cadastros: Assunto, entidade externa, tipo de documento, Unidade ativa, Unidade inativa e usuário.

| ٨                                                       | SISRAD                                                                                                    |                                                               |
|---------------------------------------------------------|----------------------------------------------------------------------------------------------------|---------------------------------------------------------------|
| Unidade Atuante: CPS/GIS/CIC                            |                                                                                                    | Usuário: Carlos Alberto Corvino Iaconis - CPS/GIS (cacorvino) |
| CX. ENTRADA   CX. SAÍDA   CADASTRAR DOCUMENTO   REMESSA | RELATÓRIOS   APENSO   PESQUISAR   ADMIN   OPÇÕES                                                                                            |                                                               |
|                                                         | Relatórios de Tabelas Cadastrais<br>Selecione uma tabela para emitr o relatório.                                                            | Legenda: Campo obrigatório                                    |
| TABELAS                                                 | Assunto     Entidade externa     Tipo de documento     Unidade ativa     Unidade instiva     Usuário     Emitir relatório     Limpar campos | »: 1.0.7                                                      |

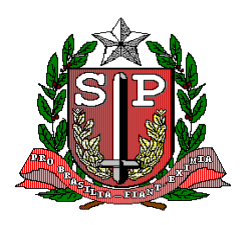

#### CPS – COORDENADORIA DE PLANEJAMENTO DE SAÚDE GIS – GRUPO DE INFORMÁTICA EM SAÚDE

### 9. APENSO

NOTA: Esta funcionalidade só deverá ser executada pelos usuários de Protocolo.

Ao apontar o mouse em APENSO, serão apresentadas duas opções, Apensar e Desapensar.

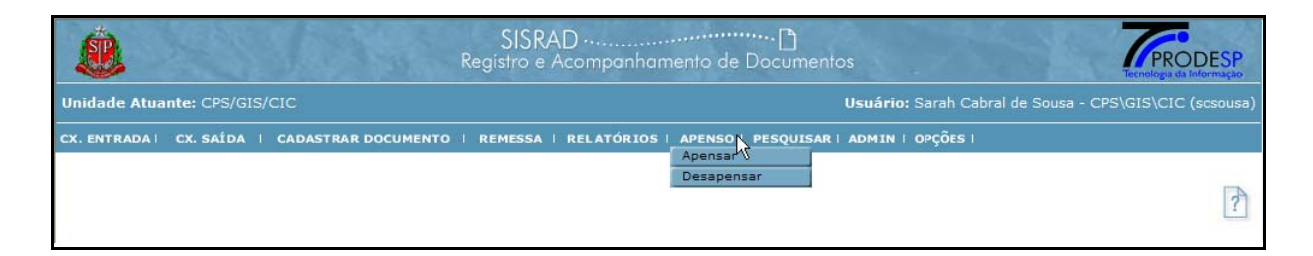

#### 9.1 – APENSAR

Ao clicar em Apensar, será apresentada a tela da figura a seguir:

| ida            | de Atuante: CPS/GIS/CI                               |                                  |                                                               | Usuário: Sarah C                                                                              | Cabral de Sousa - CPS\GIS\CIC (scsous |
|----------------|------------------------------------------------------|----------------------------------|---------------------------------------------------------------|-----------------------------------------------------------------------------------------------|---------------------------------------|
| . ENI          | TRADA I CX. SAÍDA I C                                | ADASTRAR DOCUME                  | INTO I REMESSA I REI                                          | LATÓRIOS   APENSO   PESQUISAR   ADMIN   OPÇÕES                                                | 1                                     |
| - Et           |                                                      |                                  | Apensa do<br>Sele                                             | Apensamento<br>cumento a um documento piloto<br>cione o documento piloto                      |                                       |
| Assi           | unto :                                               |                                  | Pesquisar                                                     |                                                                                               | <b>a</b>                              |
| Assi           | Into :                                               |                                  | Pesquisar                                                     |                                                                                               |                                       |
| Assi           | Into :                                               | Origem                           | Pesquisar<br>Tipo<br>NOTIFICAÇÃO                              | Assunto<br>Comparecimento para averiguações                                                   | Total Apensados                       |
| Assi           | Into :                                               | Origem<br>CASP<br>DA NF          | Pesquisar<br>Tipo<br>NOTIFICAÇÃO<br>PETIÇÃO                   | Assunto<br>Comparecimento para averiguações<br>Sindicância por furto                          | Total Apensados                       |
| Assi<br>0<br>0 | Número           001-SAP/2006           001-SAP/2006 | Origem<br>CASP<br>DA NF<br>DA CF | Pesquisar<br>Tipo<br>NOTIFICAÇÃO<br>PETIÇÃO<br>ATA DE REUNIÃO | Assunto<br>COMPARECIMENTO PARA AVERIGUAÇÕES<br>SINDICÂNCIA POR FURTO<br>levantamento de dados | Total Apensados                       |

Nesta tela poderá ser efetuada pesquisa por assunto para localização do documento desejado utilizando alguma palavra do Assunto para que o sistema o encontre.

De maneira geral serão listados os documentos que estão na Unidade atuante para que seja escolhido o "Piloto". Para escolhê-lo basta marcar no botão à esquerda na linha do documento e em seguida no botão "Confirma Piloto" no final da página.

Então será emitida a seguinte tela:

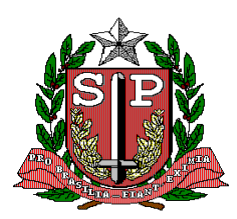

CPS – COORDENADORIA DE PLANEJAMENTO DE SAÚDE GIS – GRUPO DE INFORMÁTICA EM SAÚDE

|     | Ê       | A. C.A.                    | SIS<br>Registro        | RAD ······<br>e Acompanhame                            | <br>Into de Documentos                             | Tecnologia da Informação         |
|-----|---------|----------------------------|------------------------|--------------------------------------------------------|----------------------------------------------------|----------------------------------|
| Un  | idade A | Atuante: CPS/GIS/CIC       |                        |                                                        | Usuário: Sarah Cabra                               | de Sousa - CPS\GIS\CIC (scsousa) |
| cx. | ENTRAD  | DA I CX. SAÍDA I CADASTI   | RAR DOCUMENTO   REMESS | A   RELATÓRIOS                                         | APENSO   PESQUISAR   ADMIN   OPÇÕES                |                                  |
|     | Docume  | nto Piloto:005-1ª CPP/2006 | Ap<br>Sele             | Apensam<br>ensa documento a um<br>cione o documento qu | IENTO<br>i documento piloto<br>le vai ser apensado |                                  |
|     |         | Número do Documento        | o Origem               | Тіро                                                   | Assunto                                            |                                  |
|     |         | 001-SAP/2006               | CASP<br>DA CE          | NOTIFICAÇÃO                                            | COMPARECIMENTO PARA AVERIGUAÇÕES                   |                                  |
|     |         |                            |                        |                                                        |                                                    |                                  |
|     |         |                            | Confirma Apensamento   | Seleciona                                              | Piloto Cancela Apensamento                         |                                  |
|     |         |                            |                        | Página 1 de 1 (3                                       | registros)                                         |                                  |

Caso verifique que houve engano na escolha do "Piloto", basta clicar no botão "Seleciona Piloto" que o sistema retornará na tela anterior para escolha de novo "Piloto".

Caso queira desistir do Apensamento basta Clicar no botão "Cancela Apensamento". Para efetuar realmente o Apensamento, deve(m) ser escolhido(s) o(s) documento(s) a ser (em) apensado(s) no "Piloto" escolhido anteriormente, em seguida clicar no botão "Confirma Apensamento" e será emitida a seguinte tela:

| <b>Š</b>     |                                            | SISRAD                                                |                                                        |
|--------------|--------------------------------------------|-------------------------------------------------------|--------------------------------------------------------|
| Unidade Atua | nte: CPS/GIS/CIC                           |                                                       | Usuário: Sarah Cabral de Sousa - CPS\GIS\CIC (scsousa) |
| CX. ENTRADA  | CX. SAÍDA   CADASTRAR DOCUMEN              | TO   REMESSA   RELATÓRIOS   APENSO   PESQUISAR        | I ADMIN I OPÇÕES I                                     |
|              |                                            | Apensamento<br>Apensa documento a um documento piloto |                                                        |
|              | Documento Piloto:<br>Documentos apensados: | 005-1ª CPP/2006<br>001-SAP / 2006<br>001-SAP / 2006   |                                                        |
|              |                                            | Documento apensado com sucesso.                       |                                                        |

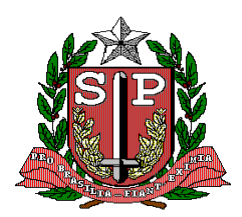

CPS – COORDENADORIA DE PLANEJAMENTO DE SAÚDE GIS – GRUPO DE INFORMÁTICA EM SAÚDE

# 9.2 – DESAPENSAR

Ao clicar em Desapensar, será apresentada a tela da figura a seguir:

| aue Atuante. CF3/013/0                             | CIC                     |                                       | Usuário: Sarah C                                                     | Cabral de Sousa - CPS\GIS\CIC (s             |
|----------------------------------------------------|-------------------------|---------------------------------------|----------------------------------------------------------------------|----------------------------------------------|
| NTRADA   CX. SAÍDA                                 | CADASTRAR DOCUME        | ENTO I REMESSA I RE                   | LATÓRIOS   APENSO   PESQUISAR   ADMIN   OPÇÕES                       | I                                            |
|                                                    |                         | Desapensa do                          | esapensamento<br>ocumentos de um documento piloto                    |                                              |
| FILTRO DE PESQUISA                                 |                         |                                       |                                                                      |                                              |
| ssunto :                                           |                         | Pesquisar                             |                                                                      |                                              |
| ssunto :                                           | Origem                  | Pesquisar<br>Tipo                     | Assunto                                                              | Piloto                                       |
| Ssunto :<br>Número<br>001-SAP/2006                 | Origem<br>CASP          | Pesquisar<br>Tipo<br>NOTIFICAÇÃO      | Assunto<br>Comparecimento para averiguações                          | Piloto<br>005-1ª CPP/2006                    |
| Ssunto :<br>Número<br>001-SAP/2006<br>001-SAP/2006 | Origem<br>CASP<br>DA CF | Tipo<br>NOTIFICAÇÃO<br>ATA DE REUNIÃO | Assunto<br>COMPARECIMENTO PARA AVERIGUAÇÕES<br>levantamento de dados | Piloto<br>005-1ª CPP/2006<br>005-1ª CPP/2006 |

Nesta tela poderá ser efetuada pesquisa por assunto para localização do documento desejado utilizando alguma palavra do Assunto para que o sistema o encontre.

De maneira geral serão listados os documentos que estão na Unidade atuante e possuem apensamento, para que seja(m) selecionado(s) o(s) documento(s) a ser(em) desapensado(s) do "Piloto". Para escolhê-lo(s) basta marcar no botão à esquerda na linha do documento e em seguida no botão "Confirma Desapensamento" no final da página.

| ٨             | 12            |                     | SISR/<br>Registro e | AD<br>Acompanhar           | nento de D             | ··· D<br>ocumento | 95      |               | -            | PRO         | DESP |
|---------------|---------------|---------------------|---------------------|----------------------------|------------------------|-------------------|---------|---------------|--------------|-------------|------|
| Unidade Atua  | nte: CPS/GIS/ | cic                 |                     |                            |                        |                   | Usuário | : Sarah Cabra | I de Sousa - | CRS\G15\CIC |      |
| CK. ENTRADA I | CK SALDA I    | CADASTRAR DOCUMENTO | REHESSA             | RELATÓRIOS                 | I APENSO I P           | ESQUESAR          | ADHIN   | orções i      |              |             |      |
|               |               |                     | Desapens            | Desapens<br>a documento(s) | samento<br>de um docum | ento piloto       |         |               |              |             |      |
|               |               |                     | Documer             | ito(s) desapen             | isado(s) com           | sucesso.          |         |               |              |             |      |
|               | l             |                     |                     |                            |                        |                   |         |               |              |             |      |

Então será emitida a seguinte tela de confirmação do desapensamento:

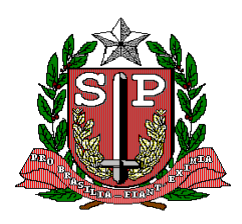

#### CPS – COORDENADORIA DE PLANEJAMENTO DE SAÚDE GIS – GRUPO DE INFORMÁTICA EM SAÚDE

# 10. PESQUISAR

Ao apontar o mouse em Pesquisa, serão apresentadas cinco opções: Processo, Documento, Pesquisa avançada, Unidade, Entidade Externa.

| SISRAD<br>Registro e Acompanhamento d                                         | de Documentos                                                                                                 |
|-------------------------------------------------------------------------------|----------------------------------------------------------------------------------------------------|
| Unidade Atuante: CPS/GIS/CIC                                                  | Usuário: Sarah Cabral de Sousa - CPS\GIS\CIC (scsousa)                                                        |
| CX. ENTRADA   CX. SAÍDA   CADASTRAR DOCUMENTO   REMESSA   RELATÓRIOS   APENSO | O   PESQUISAP   ADMIN   OPÇÕES  <br>Processo<br>Documento<br>Pesquisa Avançada<br>Unidade<br>Entidade Externa |

#### 10.1 – PROCESSO

Ao clicar em Pesquisar Processo, será apresentada a seguinte tela:

NOTA: É obrigatório o Número e ano do processo.

| <u></u>      | 1990          | STAN S              | SISRA[<br>Registro e Ac      | D ·····<br>companhamento de D                       | ··· []<br>locumentos                              | PRODESP<br>Tecnologia da Informação |
|--------------|---------------|---------------------|------------------------------|-----------------------------------------------------|---------------------------------------------------|-------------------------------------|
| Unidade Atua | ante: CPS/GIS | /CIC                |                              |                                                     | Usuário: Sarah Cabral de So                       | usa - CPS\GIS\CIC (scsousa)         |
| CX. ENTRADA  | CX. SAÍDA     | CADASTRAR DOCUM     | ENTO I REMESSA I             | RELATÓRIOS   APENSO   P                             | PESQUISAR   ADMIN   OPÇÕES                        |                                     |
|              |               | Preencha todos os ( | Pe:<br>campos abaixo. A peso | squisa de Processo<br>quisa do processo será realiz | DS<br>zada com a combinação desses campos.<br>Lej | genda:  Campos obrigatórios         |
| Número e a   | or Processo   | ESPECÍFICO          | Registro e Acompanha         | Pesquisar<br>amento de Documentos - Ve              | ersão: 1.0.7 - Homologação - Centaurus            |                                     |

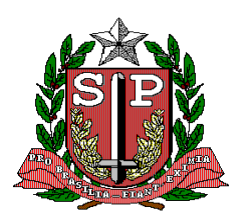

CPS – COORDENADORIA DE PLANEJAMENTO DE SAÚDE GIS – GRUPO DE INFORMÁTICA EM SAÚDE

#### 10.2 – DOCUMENTO

Ao clicar em Documento, será apresentada a tela a seguir:

|                                                                                                    | SISRAD ······<br>Registro e Acompan         | hamento de Documentos                                                                                        | Tecnologia da Informação         |
|----------------------------------------------------------------------------------------------------|---------------------------------------------|----------------------------------------------------------------------------------------------------|----------------------------------|
| Unidade Atuante: CPS/GIS/CIC                                                                                                    |                                             | <b>Usuário:</b> Sarah Cabral d                                                                               | le Sousa - CPS\GIS\CIC (scsousa) |
| CX. ENTRADA   CX. SAÎDA   CADASTRAR DOCUME                                                                                                    | NTO   REMESSA   RELATÓR                     | IOS   APENSO   PESQUISAR   ADMIN   OPÇÕES                                                                    |                                  |
| Preencha todos os ca                                                                                                    | Pesquisa d<br>mpos abaixo. A pesquisa do do | <b>de Documentos</b><br>cumento será realizada com a combinação desses camp<br>Legenda:  Campos obrigatórios | pos.                             |
| Busca DIRETA POR DOCUMENTO         Tipo de Documento:         Número do Documento:         Ano de Documento:         Unidade Interna de Origem         Entidade Externa de Origem         Pesquisar         SISRAD - Sistema de D | cione<br>cione<br>cione                     | v<br>v<br>e Documentos - Versão: 1.0.7 - <b>Homologação - Centa</b>                                          | urus                             |

Nesta tela poderão ser pesquisados os documentos cadastrados pelo número, pela Unidade de origem, pela Unidade que registrou, pela Unidade que foram enviados, pela Unidade que enviou, por status do documento (concluído, suspenso ou encerrado), por tipo de documento, por entidade externa de origem, por período, por entidade externa de destino, por interessado, por assunto.

Seja qual for a maneira que for consultado serão listados: Tipo do documento, número, origem assunto e se tem apensamento.

#### **10.3 – PESQUISAS AVANÇADA DE DOCUMENTOS**

Ao escolher clicar neste tipo de pesquisa, aparecerá a seguinte tela:

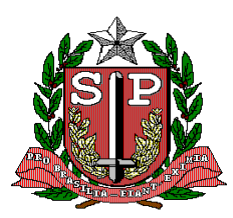

CPS – COORDENADORIA DE PLANEJAMENTO DE SAÚDE GIS – GRUPO DE INFORMÁTICA EM SAÚDE

| nidade Atuante: CPS/GIS                                                                                                    | S/CIC                                                                   |                          |                               |                                                                                                    | Jsuário: Sarah Cabral de Sousa - Cl | PS\GIS\CIC (scso  |
|----------------------------------------------------------------------------------------------------|-------------------------------------------------------------------------|--------------------------|-------------------------------|----------------------------------------------------------------------------------------------------|-------------------------------------|-------------------|
| (. ENTRADA   CX. SAÍDA                                                                                                    | CADASTRAR DOCUMENTO                                                     | REMESSA                  | RELATÓRIOS                    | I APENSO   PESQUISAR   A                                                                                                    | DMIN   OPÇÕES                       |                   |
|                                                                                                    | Selecione os filtros de                                                 | Pesquis<br>pesquisa desi | a Avançadı<br>ejados. Dois ou | a de Documentos<br>mais filtros informados serã                                                                                         | o usados em conjunto.<br>Legenda:   | Campos obrigatóri |
| FILTROS DE PESQUISA<br>Número de Documento:<br>Ano do Documento:<br>Unidade de Origem:<br>Registrado por:<br>Enviado para:<br>Enviado por:<br>Status do Documento: | Selecione -<br>Selecione -<br>Selecione -<br>Selecione -<br>Selecione - |                          | ou 1<br>ou 1                  | Tipo de Documento:<br>Período:<br>Entidade Externa Origem:<br>Interessado:<br>Entidade Externa:<br>Assunto:<br>Detalhamento de Assunto: | Selecione •                         |                   |
| Pesquisar 🎒                                                                                                    |                                                                         |                          |                               |                                                                                                    | Uma palavra OU outra                | _J<br>(TSearch)   |

#### 10.4 - UNIDADE

Ao escolher este tipo de pesquisa serão listadas todas as unidades existentes na Secretaria da Saúde, a tela que será exibida é a seguinte:

|            | tuante: CPS/GIS/CIC                                                                                                    | Usuário                                                          | : Sarah Cabral de Sousa - CPS\GIS\CIC (s                             |
|------------|----------------------------------------------------------------------------------------------------|------------------------------------------------------------------|----------------------------------------------------------------------|
| TRA        | DAI CX. SAÍDA I CADASTRAR DOCUMENTO                                                                                                    | D   REMESSA   RELATÓRIOS   APENSO   PESQUISAR   ADMIN            | OPÇÕES I                                                             |
|            |                                                                                                    | Pesquisa de Unidades<br>Selecione a Area para exibir seus dados. |                                                                      |
| esq        | UISA DE UNIDADE                                                                                                    | Pesquisar                                                        |                                                                      |
|            | Sigla                                                                                                    | Hierarquia                                                       | Ativo                                                                |
|            | AA02                                                                                                    | AA                                                               | Ativa                                                                |
| 0          |                                                                                                    |                                                                  |                                                                      |
| 0          | AE SAO PAULO/PROT                                                                                                    | CSS                                                              | Ativa                                                                |
| 000        | AE SAO PAULO/PROT<br>AE VOTUPORANGA/PROT                                                                                                    | CSS<br>CSS                                                       | Ativa<br>Ativa                                                       |
| 0000       | AE SAO PAULO/PROT<br>AE VOTUPORANGA/PROT<br>ARES/HRSUL                                                                                                    | CSS<br>CSS<br>H REGIONAL SUL                                     | Ativa<br>Ativa<br>Ativa                                              |
| 00000      | AE SAO PAULO/PROT<br>AE VOTUPORANGA/PROT<br>ARES/HRSUL<br>CAIS - CLEMENTE FERREIRA                                                                                     | CSS<br>CSS<br>H REGIONAL SUL<br>CSS                              | Ativa<br>Ativa<br>Ativa<br>Ativa                                     |
| 000000     | AE SAO PAULO/PROT<br>AE VOTUPORANGA/PROT<br>ARES/HRSUL<br>CAIS - CLEMENTE FERREIRA<br>CAISM - AGUA FUNDA                                                               | CSS<br>CSS<br>H REGIONAL SUL<br>CSS<br>CSS                       | Ativa<br>Ativa<br>Ativa<br>Ativa<br>Ativa                            |
| 0000000    | AE SAO PAULO/PROT<br>AE VOTUPORANGA/PROT<br>ARES/HRSUL<br>CAIS - CLEMENTE FERREIRA<br>CAISM - AGUA FUNDA<br>CAISM - PHILIPPE PINEL                                     | CSS<br>CSS<br>H REGIONAL SUL<br>CSS<br>CSS<br>CSS<br>CSS         | Ativa<br>Ativa<br>Ativa<br>Ativa<br>Ativa<br>Ativa                   |
| 00000000   | AE SAO PAULO/PROT<br>AE VOTUPORANGA/PROT<br>ARES/HRSUL<br>CAIS - CLEMENTE FERREIRA<br>CAISM - AGUA FUNDA<br>CAISM - PHILIPPE PINEL<br>CAIS - SANTA RITA                | CSS<br>CSS<br>H REGIONAL SUL<br>CSS<br>CSS<br>CSS<br>CSS<br>CRS  | Ativa<br>Ativa<br>Ativa<br>Ativa<br>Ativa<br>Ativa<br>Ativa          |
| 0000000000 | AE SAO PAULO/PROT<br>AE VOTUPORANGA/PROT<br>ARES/HRSUL<br>CAIS - CLEMENTE FERREIRA<br>CAISM - AGUA FUNDA<br>CAISM - PHILIPPE PINEL<br>CAIS - SANTA RITA<br>CCD/CAPS AD | CSS<br>CSS<br>H REGIONAL SUL<br>CSS<br>CSS<br>CSS<br>CRS<br>CCD  | Ativa<br>Ativa<br>Ativa<br>Ativa<br>Ativa<br>Ativa<br>Ativa<br>Ativa |

Se quiser ver detalhe de cada Unidade basta clicar no botão correspondente à mesma e clicar no botão "Detalhar unidade".

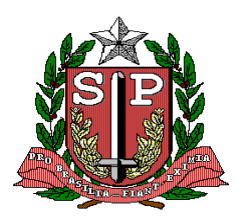

CPS – COORDENADORIA DE PLANEJAMENTO DE SAÚDE GIS – GRUPO DE INFORMÁTICA EM SAÚDE

Com este procedimento será emitida a seguinte tela:

|              | Reg                                           | tos                                                                 |                                                        |
|--------------|-----------------------------------------------|---------------------------------------------------------------------|--------------------------------------------------------|
| Unidade Atua | nte: CPS/GIS/CIC                              |                                                                     | Usuário: Sarah Cabral de Sousa - CPS\GIS\CIC (scsousa) |
| CX. ENTRADA  | CX. SAÍDA   CADASTRAR DOCUMENTO   RE          | MESSA   RELATÓRIOS   APENSO   PESQUISAR                             | I ADMIN I OPÇÕES I                                     |
|              |                                               |                                                                     |                                                        |
|              |                                               |                                                                     |                                                        |
|              | E                                             | Dados da Unidade<br>xibe informações e detalhes da Area selecionada |                                                        |
|              |                                               |                                                                     |                                                        |
|              | Sigla                                         | AA02                                                                |                                                        |
|              | Nome                                          | AA AAA AAA 02                                                       |                                                        |
|              | Hierarquia                                    | AA                                                                  |                                                        |
|              | Endereço                                      |                                                                     |                                                        |
|              | CEP                                           | 0                                                                   |                                                        |
|              | Cidade                                        |                                                                     |                                                        |
|              | Estado                                        |                                                                     |                                                        |
|              | DDD                                           | 0                                                                   |                                                        |
|              | Telefone                                      | 0                                                                   |                                                        |
|              | Telefone                                      | 0                                                                   |                                                        |
|              | Fax                                           | 0                                                                   |                                                        |
|              | E-mail                                        |                                                                     |                                                        |
|              | Ativo                                         | Ativa                                                               |                                                        |
|              | Unidade(s) que pode(m) ser<br>Visualizada(s): | NENHUMA                                                             |                                                        |
|              | Unidade(s) que se pode<br>Atuar em nome:      | NENHUMA                                                             |                                                        |
|              | Voltar                                        |                                                                     | <i>B</i>                                               |

#### **10.5 – ENTIDADE EXTERNA**

| SISRAD ················<br>Registro e Acompanham                                                                                        | ento de Documentos                                                                                                    | Fenoles da Informação                         |
|----------------------------------------------------------------------------------------------------|----------------------------------------------------------------------------------------------------|-----------------------------------------------|
| Unidade Atuante: CPS/GIS/CIC                                                                                                    | Usuário: S                                                                                                    | Sarah Cabral de Sousa - CPS\GIS\CIC (scsousa) |
| CX. ENTRADA I CX. SAÍDA I CADASTRAR DOCUMENTO I REMESSA I RELATÓRIOS I                                                                  | APENSO   PESQUISAR   ADMIN   C                                                                                          | DPÇÕES                                        |
| Pesquisa de Entidad<br>Selecione a Entidade para es                                                                                     | l <b>es Externas</b><br>xibir seus dados.                                                                               | ?                                             |
| PESQUISA DE ENTIDADES EXTERNAS           Nome :         Pesquisar                                                                       |                                                                                                    |                                               |
| Nome                                                                                                    | Sigla                                                                                                    | CNPJ                                          |
| AA01                                                                                                    | AA01                                                                                                    | 00.000/0000-00                                |
| ASSOCIAÇÃO FUNCIONARIOS PÚBLICOS DO ESTADO DE SÃO PAULO                                                                                 | AFPESP                                                                                                    | 00.000.000/0000-00                            |
| Detalhar En         Página 1 de 82 (1           1   2   3   4   5   6   2         SISRAD - Sistema de Registro e Acompanhamento de Docu | tidade<br>64 registros)<br>2   <u>8</u>   <u>9</u>   <u>10</u>   <b>▶</b> ▶]<br>mentos - Versão: 1.0.7 - <b>Homolog</b> | ação - Centaurus                              |

Se quiser ver detalhe de cada Unidade basta clicar no botão correspondente à mesma e clicar no botão "Detalhar unidade".

Com este procedimento será emitida a seguinte tela:

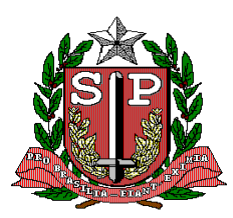

CPS – COORDENADORIA DE PLANEJAMENTO DE SAÚDE GIS – GRUPO DE INFORMÁTICA EM SAÚDE

| Inidade Atua | ante: CPS/GIS/CIC               | Usuário: Sarah Cabral de Sousa                                                         | - CPS\GIS\CIC (scsous |
|--------------|---------------------------------|----------------------------------------------------------------------------------------|-----------------------|
| X. ENTRADA   | CX. SAÍDA   CADASTRAR DOCUMENTO | REMESSA   RELATÓRIOS   APENSO   PESQUISAR   ADMIN   OPÇÕES                             |                       |
|              | Exi                             | Dados da Entidade Externa<br>be informações e detalhes da Entidade Externa selecionada |                       |
|              | Sigla:                          | AA01                                                                                   |                       |
|              | Nome:                           | AA01                                                                                   |                       |
|              | CNPJ:                           | 00.000/0000-00                                                                         |                       |
|              | Endereço:                       | TESTE SN                                                                               |                       |
|              | CEP:                            | 1010101                                                                                |                       |
|              | Cidade:                         | SÃO PAULO                                                                              |                       |
|              | Estado:                         | SP                                                                                     |                       |
|              | DDD:                            | 11                                                                                     |                       |
|              | Telefone:                       | 11111111                                                                               |                       |
|              | Telefone:                       | 11111111                                                                               |                       |
|              | FAX:                            | 0                                                                                      |                       |
|              | E-mail:                         |                                                                                        |                       |
|              | Voltar                          | <u>a</u>                                                                               |                       |

# 11. ADMINISTRAÇÃO

NOTA: Esta tela só aparece para os administradores do SISRAD.

Ao apontar ao ADMIN serão apresentadas 11 opções:

- Preferências
- Assunto
- Tipo de Documento
- Entidade Externa
- Unidade
- Usuário
- Perfil
- Funcionalidade
- Habilitar Usuário/Perfil
- Habilitar Usuário/Usuário
- Habilitar Usuário/Funcionalidade

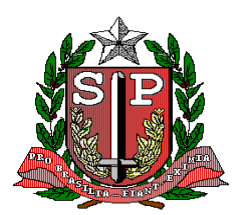

CPS – COORDENADORIA DE PLANEJAMENTO DE SAÚDE GIS – GRUPO DE INFORMÁTICA EM SAÚDE

|                                           | SISRAD<br>Registro e Acompanha | mento de Documentos                                                                                                    | 100                          | PRODESP              |
|-------------------------------------------|--------------------------------|----------------------------------------------------------------------------------------------------|------------------------------|----------------------|
| Unidade Atuante: CPS/G15/C1C              |                                | Usuário                                                                                                    | : Sarah Cabrai de Sousa - Ci | PS\GIS\CIC (scsousa) |
| CK. ENTRADA   CK.SALDA   CADASTRAR DOCUMI | NTO   REHESSA   RELATÓRIOS     | I APENSO I PESQUESAR I ADSAN<br>Preferâncias<br>Assunto<br>Tipo de Documento<br>Entidade Externa<br>Unidade<br>Usuário<br>Perfil<br>Funcionalidade<br>Habilitar Usuário / Perfil<br>Habilitar Usuário / Unidade<br>Habilitar Perfil / Funcionalidade | ( orções ( )                 |                      |

### 12. OPÇÃO

Ao apontar à Opção serão apresentadas duas opções:

- 1. Alterar senha
- 2. Sair do Sistema

|                           | R                                       | SISRAD<br>gistro e Acompanhamento de Documentos                                 | Terrologia da Informação                                      |
|---------------------------|-----------------------------------------|---------------------------------------------------------------------------------|---------------------------------------------------------------|
| Unidade Atuante: CPS/GIS/ | /CIC                                    |                                                                                 | Usuário: Carlos Alberto Corvino Iaconis - CPS/GIS (cacorvino) |
| CX. ENTRADA   CX. SAÍDA   | CADASTRAR DOCUMENTO   REMESSA   RELATÓP | IOS I APENSO I PESQUISAR I ADMIN I OPÇÕES I<br>Alterar senha<br>Sair do sistema |                                                               |

#### 12.1 - ALTERAR SENHA

Ao clicar no altera sena, temos a Modificação de Senha, onde são possíveis as ações de Alterar Senha, como mostra a figura.

|                          |                                                         | SIS<br>Registro              | RAD ······<br>e Acompanhamento de Documentos                                     | Technologia da Mar                                     | ESP     |
|--------------------------|---------------------------------------------------------|------------------------------|----------------------------------------------------------------------------------|--------------------------------------------------------|---------|
| Unidade Atuante: CPS/GIS | /CIC                                                    | *                            |                                                                                  | Usuário: Carlos Alberto Corvino Iaconis - CPS/GIS (cac | orvino) |
| CX. ENTRADA   CX. SAÍDA  | CADASTRAR DOCUMENTO                                     | REMESSA   RELATÓRIOS   A     | APENSO   PESQUISAR   ADMIN   OPÇÕES                                              |                                                        |         |
|                          |                                                         | <b>Usu</b> .<br>Se desejar n | ários (Modificação de Senha)<br>odificar a sua senha, preencha os campos abaixo. |                                                        |         |
| Côd<br>Non<br>Sen<br>Con | igo do Usuário :<br>ie :<br>ha :<br>firmação de senha : | Caco                         | vino<br>s Alberto Conino laconis - CPS/GIS<br>Modificar Usuário Cancelar         |                                                        |         |

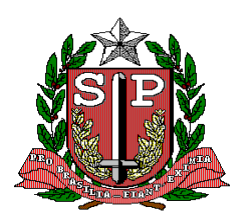

CPS – COORDENADORIA DE PLANEJAMENTO DE SAÚDE GIS – GRUPO DE INFORMÁTICA EM SAÚDE

# 12.2 - SAIR DO SISTEMA

Ao clicar no Sair do Sistema, você saído SISRAD, como mostra a figura.

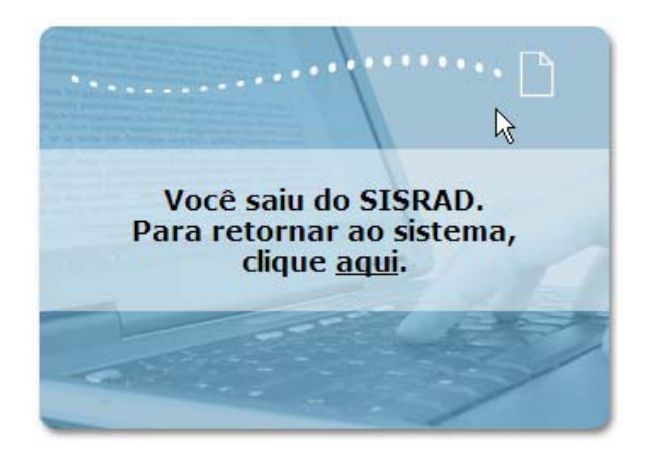

# 13. BOAS PRÁTICAS NO SISTEMA

# 14. APÊNDICE PROTOCOLO

Extraído do MANUAL DE PROCEDIMENTOS PARA PROTOCOLO E ARQUIVO

Preparado pelo Arquivo Público do Estado de São Paulo, Departamento de Gestão do Sistema de Arquivos do Estado de São Paulo - Versão preliminar - 09/09/2008.

#### 14.1 – AUTUAÇÃO

Autuação é o ato pelo qual um documento encaminhado à unidade de protocolo passa a constituir processo, visando dar forma processual aos documentos que requeiram análises, informações e decisões de diversas unidades.

A autuação em processo, mediante termo ou despacho, faz-se necessária sempre que o conteúdo e a importância da matéria tratada exigir tramitação do documento por várias Unidades Administrativas do próprio órgão e/ou de outros órgãos visando encaminhamento, manifestação e decisão administrativa.

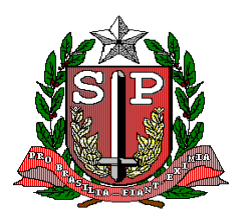

CPS – COORDENADORIA DE PLANEJAMENTO DE SAÚDE GIS – GRUPO DE INFORMÁTICA EM SAÚDE

O procedimento de autuação é de competência exclusiva da Unidade Administrativa de Protocolo, e só poderá ser efetuado mediante solicitação formal de autoridade competente.

Ao receber um documento para autuação a Unidade Administrativa de Protocolo deverá efetuar pesquisa para verificar a existência de processo anterior sobre o mesmo interessado e assunto.

Sendo constada a existência de processo anterior a Unidade Administrativa de Protocolo deverá proceder à Incorporação, de acordo com as regras constantes neste manual.

Para abrir um processo a Unidade Administrativa formaliza um "Termo de solicitação de autuação", no qual deve ser indicado a classificação do Processo de acordo com o Plano de Classificação de Documentos, e o encaminha junto com o documento à Unidade de Protocolo. O "Termo de solicitação de autuação" deve ser assinado por autoridade competente.

São autoridades competentes para solicitar autuação:

- Secretário de Estado;
- Secretário Adjunto;
- Chefe de Gabinete;
- Coordenador;
- Autoridades até o nível hierárquico de Diretoria de Serviço e;
- Outros casos em que houver delegação em norma interna.

A Unidade de Protocolo, de posse do "Termo de solicitação de autuação", procederá à abertura do Processo e emitirá o "Termo de Autuação".

O Protocolo deve autuar os documentos utilizando as séries documentais de processos identificadas nos Planos de Classificação oficializados. A necessidade de inserir um novo Processo nos Planos deverá seguir as orientações estabelecidas no artigo 5°, do Decreto nº 48.898/2004.

No procedimento de autuação, atribui-se a nova classificação ao documento e emite-se a nova Folha Líder, indicando o número de volumes, e coloca-se a capa do Processo.

Mesmo sendo alterada a classificação do documento, o número de protocolo,

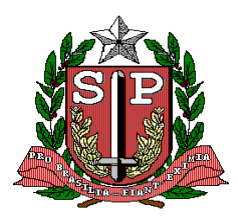

#### CPS – COORDENADORIA DE PLANEJAMENTO DE SAÚDE GIS – GRUPO DE INFORMÁTICA EM SAÚDE

inicialmente atribuído, permanece inalterado, mesmo que a solicitação de autuação ocorra em ano diferente do cadastramento inicial.

A "folha líder" constituirá a folha número 1 (um) e conterá os seguintes dados:

- Série Documental
- Temporalidade
- Grau de sigilo/restrição de acesso
- Interessado
- CPF/CNPJ
- Local de residência
- Descritores
- Sistema legado
- Número de protocolo
- Protocolado por
- UA protocoladora
- Data do protocolo
- Autuado por
- UA autuadora
- Data da autuação

Os documentos que formarem um Processo deverão ser reunidos em um único conjunto, sendo desdobrado em volumes, sempre que atingir aproximadamente 200 (duzentas) folhas, e presos, com grampo plástico ("Romeu e Julieta"), em capa padrão especialmente destinada a esse fim.

O modelo oficializado de capa de Processo apresenta uma janela vazada (visor) ao centro que permite a leitura das informações cadastrais registradas na "folha líder".

Quando esses documentos forem apresentados com petição ou representação, estas deverão precedê-los.

Nos demais casos, será observada a ordem cronológica do mais antigo para o mais recente, isto é, os mais antigos serão os primeiros do Processo.

Em todas as folhas do Processo deverão constar, à tinta, em seu canto superior direito, as seguintes anotações:

a) Numeração seqüencial das folhas.

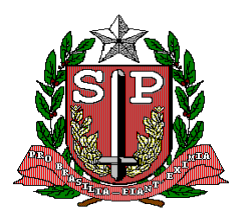

CPS – COORDENADORIA DE PLANEJAMENTO DE SAÚDE GIS – GRUPO DE INFORMÁTICA EM SAÚDE

- b) Número/ano do processo.
- c) Rubrica do servidor responsável.

Após a autuação o Processo deve ser encaminhado, fisicamente, para a unidade competente para atender a demanda.

As mensagens e documentos resultantes de transmissão via fax não poderão se constituir em peças de processo. Faz-se necessário fotocopiá-los para então proceder à juntada ao processo.

A autuação de documentos classificados com grau de sigilo será realizada por agentes públicos responsáveis pelo recebimento de documentos sigilosos. Devendo as unidades de protocolo central ou setorial, após a autuação, lacrarem o envelope do processo, apondo o número do processo, o órgão de destino e o carimbo correspondente ao grau de sigilo.

A prioridade na autuação e movimentação de processos deve contemplar documentos identificados como urgentes por agentes competentes.

O processo deve ser autuado, preferencialmente, por um documento original; no entanto, pode ser autuado utilizando-se uma cópia de documento, mediante autorização da autoridade competente.

A Unidade Administrativa que solicitou a autuação pode fazer o seu cancelamento.

O Protocolo pode recusar a solicitação de autuação, mediante formalização de justificativa, sempre que seja verificada alguma irregularidade no documento ou no cumprimento das normas estabelecidas por este Manual. Com a recusa será emitido um "Termo de Recusa de Autuação". Assim, a solicitação será anulada, o procedimento ficará registrado no histórico do documento, e o documento será restituído à unidade de origem para regularização.

Fazer substituição da capa sempre que esta estiver danificada.

Caso o documento trate de mais de um objeto ou dependa de mais que um ato decisório, poderá ser desdobrado em tantos processos quanto necessários.

Caso haja vários documentos com objetos da mesma natureza de diversos interessados, que dependam de uma só decisão, estes poderão ser autuados em único processo.

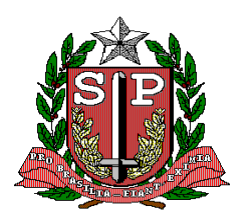

CPS – COORDENADORIA DE PLANEJAMENTO DE SAÚDE GIS – GRUPO DE INFORMÁTICA EM SAÚDE

Ao receber um documento para autuação a Unidade Administrativa de Protocolo deverá efetuar pesquisa para verificar a existência de processo anterior sobre o mesmo interessado e assunto.

Sendo constada a existência de processo anterior a Unidade Administrativa de Protocolo deverá proceder à Incorporação, de acordo com as regras constantes neste manual.

Não serão permitidos os seguintes procedimentos:

• Reautuação de processos, sem a devida justificativa e autorização de autoridade competente.

• Formação de mais de um processo sobre o mesmo assunto e mesmo interessado;

• Autuação de documentos que tratem de assuntos destinados ao acompanhamento de processos da Pasta ou de outros Órgãos;

• Autuação de fac-símile ou cópias de documentos, exceto os casos que tenham autorização expressa de autoridade competente

• "Autuação Provisória" de documentos (processo AP), exceto nos casos de pagamento de compras, serviços e contratos, devidamente justificados e autorizados expressamente pelo Diretor do Departamento de Administração. Os processos "Autuação Provisória" (AP) seguirão as mesmas normas previstas neste manual.

#### 14.2 – TRAMITAÇÃO

É a seqüência de diligências e ações prescritas para o andamento do processo administrativo/expediente entre os vários setores e órgãos da administração, para a acolhida de manifestações, pareceres, instruções e informações necessárias até atingir suas finalidades.

A tramitação de Processos e Expedientes deve ser feita por autoridade competente na matéria de que trata o documento e mediante despacho que especifique órgão/setor a que se destina e a providência dele esperada. O despacho deve ser efetuado no verso da folha do último documento.

Denominam-se pontos (ou local) de tramitação todas as Unidades por onde o documento eventualmente passa, por exemplo, Divisão, Departamento, Grupo, Setor, etc.

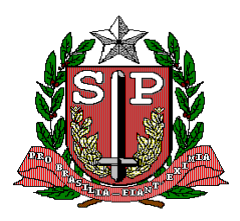

CPS – COORDENADORIA DE PLANEJAMENTO DE SAÚDE GIS – GRUPO DE INFORMÁTICA EM SAÚDE

Os documentos podem ser enviados dentro das seguintes situações e respeitando suas respectivas normas:

• Entre usuários da mesma Unidade Administrativa - o documento é enviado sem a emissão da Relação de remessa de documentos. Tanto o servidor remetente, como o servidor destinatário deve registrar o trâmite.

• Entre Unidades Administrativas do mesmo órgão – emite-se uma Relação de remessa de documentos (interna) que deverá ser arquivada na unidade de emissão do documento. Tanto o servidor remetente, como o servidor destinatário deve registrar o trâmite.

• Entre Unidades Administrativas de órgãos diferentes - emite-se uma Relação de remessa de documentos (externa) que deve ser arquivada na unidade de emissão do documento e encaminha-se o documento à Unidade Administrativa Protocolo do outro órgão.

Os documentos podem ser recebidos dentro das seguintes situações e respeitando suas respectivas normas:

• Entre usuários da mesma Unidade Administrativa - o documento é recebido sem a emissão da Relação de recebimento de documentos. Tanto o servidor remetente, como o servidor destinatário deve registrar o trâmite.

• Entre Unidades Administrativas do mesmo órgão – emite-se uma Relação de recebimento de documentos (interna) que deve ser arquivada na unidade de emissão do documento. Tanto o servidor remetente, como o servidor destinatário deve registrar o trâmite.

• Entre Unidades Administrativas de órgãos diferentes – emite-se uma Relação de recebimento de documentos (externa) que deve ser arquivada na unidade de emissão do documento e encaminha-se o documento à Unidade Administrativa Protocolo do outro órgão. Tanto o servidor remetente, como o servidor destinatário deve registrar o trâmite.

Dados que devem constar na Relação de recebimento de documentos:

- Nº e data da relação de remessa
- Documento que está sendo recebido
- Data do recebimento
- Nome da UA e do usuário que enviou o documento
- Nome da UA destinatária

No ato de recepção do documento, a Unidade receptora poderá realizar três

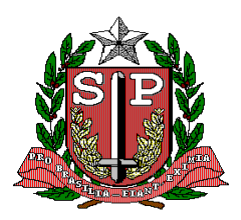

#### CPS – COORDENADORIA DE PLANEJAMENTO DE SAÚDE GIS – GRUPO DE INFORMÁTICA EM SAÚDE

procedimentos:

• Receber - quando os documentos apresentados estiverem em conformidade com a "Relação de Remessa de Documentos";

• Recusar - quando os documentos apresentados não estiverem em conformidade com a Relação de Remessa de Documentos

• Devolver - quando a informação que consta no documento não estiver em conformidade com a apresentada na Relação de Remessa de Documentos.

#### 14.3 – DESPACHO

O despacho é o registro de decisão ou encaminhamento proferido por autoridade sobre matéria de sua competência, submetido à sua apreciação.

O registro do despacho será efetuado de forma descentralizada na Unidade competente que identificar a necessidade de realizá-lo.

Quando o registro do despacho for extenso, deve ser realizada em folha de informação própria e, em seguida, esta deve ser juntada ao processo ou expediente. Despachos curtos, indicando distribuição ou encaminhamento escrito ou utilizando carimbos, podem ser realizados na própria folha do último documento, respeitando-se a s seguintes orientações:

O primeiro despacho deve ser registrado no anverso do documento. Todo e qualquer despacho subseqüente deve ser registrado no verso da última folha do documento.

Os usuários poderão preencher o campo de indicação do despacho (providência) mesmo sem a juntada de um documento, pois é comum na Administração haver trâmites nos quais o funcionário dê um despacho no próprio documento, sem a necessidade de produzir uma nova folha de informação para inclusão no processo/expediente.

Pode receber juntada:

- Expediente/Avulso Protocolado (interno ou externo)
- Processo Protocolado (interno ou externo)

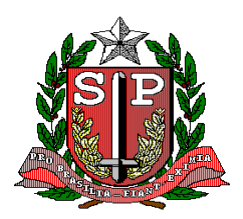

#### CPS – COORDENADORIA DE PLANEJAMENTO DE SAÚDE GIS – GRUPO DE INFORMÁTICA EM SAÚDE

#### 14.4 – JUNTADA

A juntada é o procedimento de inserção de documentos em processos ou expedientes, que deles constituirão parte integrante, de acordo com a ordem cronológica de sua apresentação.

Documentos serão juntados para instruir processos/expedientes sempre que a informação neles contida seja fundamental ao encaminhamento de ações ou à tomada de decisão e resolução da demanda tratada no processo/expediente.

A juntada de documentos deve ser efetuada pelas próprias unidades administrativas envolvidas nas decisões e providências atinentes.

Para realizar a juntada de documentos a unidade deve estar de posse dos documentos a serem juntados e deve emitir o Termo de Juntada. Cabe às chefias a responsabilidade de exercer o controle pela juntada de documentos.

O documento que receber a juntada é considerado documento principal.

O Termo de juntada deverá ser incorporado no documento que receber a juntada, ou seja, no documento principal. O Termo de juntada pode ser feito na própria folha do último documento, respeitando-se as orientações definidas no tópico "despacho" deste manual.

Os documentos serão inseridos no processo obedecendo à ordem cronológica de sua apresentação. No caso de juntada de documentos que não obedeçam à ordem cronológica, deverá haver, obrigatoriamente, uma informação que justifique tal necessidade.

Ao proceder a juntada de documentos, deve-se obedecer às seguintes normas:

- a) Registrar e rubricar o despacho, por carimbo ou manuscrito, informando os números das folhas juntadas e a data da juntada no verso da folha do último documento.
- b) Numerar e rubricar todas as folhas juntadas, inclusive anexos, à tinta, no canto superior direito do anverso de cada folha.
- c) Inutilizar os espaços em branco dos versos, da seguinte maneira: fazer uma linha horizontal, à tinta, no canto superior

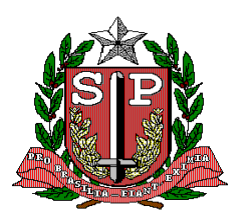

CPS – COORDENADORIA DE PLANEJAMENTO DE SAÚDE GIS – GRUPO DE INFORMÁTICA EM SAÚDE

esquerdo, e sob esta uma perpendicular, até o fim da página, onde será lançada a rubrica do servidor que fez a inutilização, ou através de carimbo com a expressão "EM BRANCO" aposto no centro da folha.

 d) Nunca rasurar a numeração ou o termo de juntada. Em caso de necessidade de modificar a numeração de folhas de processos, o servidor deverá escrever ou carimbar as expressões "nulas", ou canceladas ou "sem efeito", com a devida rubrica.

Feita à juntada de quaisquer documentos, as informações, pareceres e despachos posteriores serão sempre dados na folha de informação que a eles se seguirem.

A juntada de Prova Documental ocorre em virtude de dispositivo legal expresso. Poderá ser feita em seu original, por cópia autenticada por Tabelião ou por Servidor Publico e, ainda, pela transcrição ou cópia de publicação em órgão oficial.

A juntada de documentos feita indevidamente, só pode ser anulada antes da primeira movimentação do documento pela Unidade.

Não pode ser juntado um documento protocolado a outro documento protocolado.

Neste caso o procedimento correto é a incorporação.

Pode receber juntada:

- Expediente/Avulso Protocolado (interno ou externo)
- Processo Protocolado (interno ou externo)

#### 14.5 – DESENTRANHAMENTO

Desentranhamento é o procedimento que consiste na retirada de um ou mais documentos juntados a um processo ou expediente.

O desentranhamento é registrado pelo Termo de Desentranhamento, Que deve ser anexado ao documento do qual foi retirada a peça, no local onde as folhas foram desentranhadas.

O procedimento de desentranhamento pode ser efetuado por interesse da

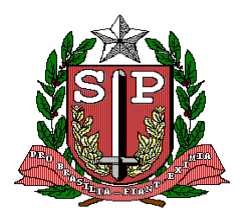

#### CPS – COORDENADORIA DE PLANEJAMENTO DE SAÚDE GIS – GRUPO DE INFORMÁTICA EM SAÚDE

Administração, para devolução á pedido do interessado, ou seu representante legal, ou para formar ou instruir novo processo ou expediente.

Quando o desentranhamento trata da devolução da peça ao interessado ou representante legal, deve ser realizado por meio de requerimento, devidamente assinado por autoridade competente.

Não é permitido o desentranhamento de peças indispensáveis ao processo.

No entanto o interessado pode, por meio de requerimento, solicitar certidão ou cópia das peças.

Para realizar o desentranhamento, o documento deve estar ativo e em posse da Unidade Administrativa que realizará o procedimento.

#### 14.6 - INCORPORAÇÃO

Incorporação é o procedimento que consiste em reunir um documento protocolado a outro documento protocolado, por tratarem do mesmo assunto, terem as mesmas partes interessadas.

A incorporação de processos só pode ser feita entre processos do mesmo órgão produtor, ou seja, do mesmo domínio e deve ser registrada pelo Termo de Incorporação, que deverá ser assinado pela autoridade competente que determinou a incorporação e inserido no documento, antes do documento incorporado.

A execução de incorporação de Processos de um mesmo órgão será centralizada, ou seja, realizada pela unidade de Protocolo a pedido da autoridade competente que identificar a necessidade da incorporação.

A execução de incorporação de Expediente/Avulso a um Processo ou de Expediente/Avulso a outro Expediente/Avulso será descentralizada, ou seja, realizada a pedido da autoridade competente pela própria Unidade competente que identificar a necessidade de fazê-la.

São autoridades competentes para solicitar incorporação:

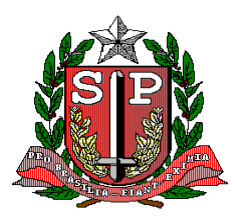

CPS – COORDENADORIA DE PLANEJAMENTO DE SAÚDE GIS – GRUPO DE INFORMÁTICA EM SAÚDE

- Secretário de Estado;
- Secretário Adjunto;
- Chefe de Gabinete;
- Coordenador;
- Autoridades até o nível hierárquico de Diretoria de Serviço e;
- Outros casos em que houver delegação em norma interna.

O documento que recebe a incorporação de outro documento será denominado "Documento Principal".

No ato da incorporação, pode-se incorporar ao "Documento Principal" um ou mais documentos.

O "Documento Principal", preferencialmente, deverá ser aquele que possuir o número de protocolo mais antigo.

Na incorporação, as peças do documento incorporado serão renumeradas a partir do processo principal.

Podem ser incorporados:

- Processo a um processo, desde que do mesmo órgão produtor;
- Expediente/avulso a um expediente/avulso (interno ou externo); e
- Expediente/avulso a um processo (interno ou externo).

Não podem ser incorporados:

- Processos de diferentes órgãos produtores; e
- Processo a um expediente/avulso, mesmo que do mesmo órgão/entidade.

Não poderá haver incorporação se houver ações pendentes: solicitação de abertura de volume; solicitação de autuação; solicitação de consulta; vistas internas; solicitação de vistas (terceiros);solicitação de alteração de dados cadastrais.

A metodologia adotada para incorporação é:

- a) Manter a capa e o conteúdo do documento principal;
- b) Retirar a capa do documento incorporado;
- c) Lavrar o "TERMO DE INCORPORAÇÃO" na última folha do documento principal;

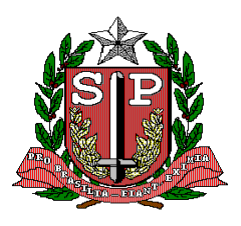

CPS – COORDENADORIA DE PLANEJAMENTO DE SAÚDE GIS – GRUPO DE INFORMÁTICA EM SAÚDE

- d) Incorporar todo o documento ao principal;
- e) Renumerar e rubricar as peças do documento incorporado, obedecendo à numeração já existente no principal;
- f) Elaborar uma nova folha líder, na qual deve constar todas as informações do documento principal e do procedimento de incorporação: "documento ..... principal que recebeu a incorporação do documento...., em dd/mm/aaaa, procedimento solicitado por..... e realizado por ..... cargo .....";

documento incorporado contiver "TERMO DE Se na incorporação, 0 DESENTRANHAMENTO", na renumeração, permanecerá vago 0 lugar correspondente aos documentos desentranhados, devendo, no entanto, esta providência ser consignada expressamente no "TERMO DE RESSALVA" a ser lavrado imediatamente após o "TERMO DE INCOPORAÇÃO".

Não havendo o 1° trâmite, a incorporação poderá ser revertida através da desincorporação.

Havendo a 1ª tramitação, somente a Unidade de Protocolo poderá executar a reversão da incorporação, desde que justificada e emitindo-se um Termo de desincorporação.

Nos sistemas informatizados, os documentos principais continuam ativos e os documentos incorporados deixam de existir individualmente, estarão disponíveis somente para consulta, devendo aparecer na tela de resultados da pesquisa a condição do documento estar incorporado a tal documento. Quando da eliminação do documento principal, os dados nos sistemas informatizados a serem preservados para o documento incorporado acompanharão as mesmas regras do eliminado (principal).

Quando um documento sigiloso for incorporado a um processo/expediente, o grau de sigilo estende-se para o documento completo.

O documento identificado como sigiloso, antes da incorporação, manterá a classificação de sigilo se ocorrer a desincorporação.

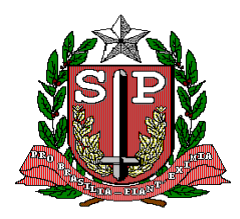

CPS – COORDENADORIA DE PLANEJAMENTO DE SAÚDE GIS – GRUPO DE INFORMÁTICA EM SAÚDE

Para que seja executada a incorporação, os documentos deverão estar ativos e em posse da mesma Unidade Administrativa.

Efetuada a incorporação, os documentos que forem incorporados sairão da posse do usuário.

#### 14.7 – DESINCORPORAÇÕES DE DOCUMENTOS

Ato de desfazer a incorporação, voltando os documentos a seguir cada um sua tramitação, com seu número de protocolo próprio. Esse ato é mencionado no documento pelo Termo de desincorporação que deverá constar no documento principal e no documento desincorporado.

Não havendo o 1° trâmite, a incorporação poderá ser revertida através da desincorporação pela própria unidade que havia realizado a incorporação.

Havendo a 1ª tramitação, somente a Unidade de Protocolo poderá executar a reversão da incorporação, desde que justificada e emitindo-se um Termo de desincorporação.

#### 14.8 – APENSAMENTOS DE DOCUMENTOS

Ato de anexar um processo a outro que com ele tenha relação, por determinação legal ou a pedido de uma das partes, em caráter temporário, permanecendo o processo apensado, fora do processo principal. Esse ato é registrado no documento que recebe o apensamento e no documento apensado pelo Termo de Apensamento.

A execução de apensamento de Processos será centralizada, ou seja, realizada pela unidade de Protocolo a pedido da autoridade competente que identificar a necessidade da incorporação.

A execução de apensamento de Expediente/Avulso a um Processo ou de Expediente/Avulso a outro Expediente/Avulso será descentralizada, ou seja, realizada a pedido da autoridade competente pela própria Unidade competente que identificar a necessidade de fazê-la.

São autoridades competentes para solicitar o apensamento:

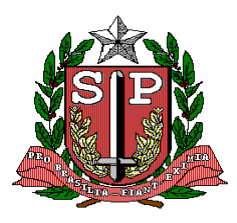

CPS – COORDENADORIA DE PLANEJAMENTO DE SAÚDE GIS – GRUPO DE INFORMÁTICA EM SAÚDE

- Secretário de Estado;
- Secretário Adjunto;
- Chefe de Gabinete;
- Coordenador;
- Autoridades até o nível hierárquico de Diretoria de Serviço e;
- Outros casos em que houver delegação em norma interna.

O documento que recebe o apensamento de outro documento será denominado "Documento Principal".

O "Documento Principal", preferencialmente, deverá ser aquele que possuir o número de protocolo mais antigo.

No ato do apensamento, pode-se apensar ao "Documento Principal" um ou mais documentos.

No apensamento, os documentos, principal e apensado, manterão suas folhas com a numeração original;

Pode ocorrer apensamento:

- Entre processos
- Entre expedientes
- Entre expediente e processo

Não se fará apensamento:

- De processo a expediente
- De processo a outro tipo de documento

Não poderá haver apensamento se houver ações pendentes: solicitação de abertura de volume; solicitação de autuação; solicitação de consulta; vistas internas; solicitação de vistas (terceiros); solicitação de alteração de dados cadastrais.

Não se fará o apensamento quando desse ato resultar prejuízo para o trâmite do documento que deverá ser apensado, ou quando a juntada de cópia de suas peças for suficiente para esclarecimento do assunto em estudo.

Não se fará o apensamento em documentos apensados.

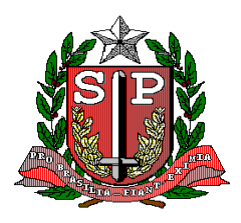

CPS – COORDENADORIA DE PLANEJAMENTO DE SAÚDE GIS – GRUPO DE INFORMÁTICA EM SAÚDE

Preferencialmente, será feita a juntada de cópias.

Do Termo de Apensamento do documento principal devem constar o numero e a sigla de todos os documentos apensados, a data, o nome, cargo e assinatura da autoridade que solicitou e da que executou o apensamento.

Do Termo de Apensamento do documento apensado devem constar o numero e a sigla de todos os documentos principal ao qual está sendo apensado, a data, o nome, cargo e assinatura da autoridade que solicitou e da que executou o apensamento.

Solucionada a questão que justificou a união, o apensamento deverá ser desfeito, por meio do desepansamento.

A metodologia adotada para apensamento é:

- a) Lavrar o 'TERMO DE APENSAMENTO' na última folha do processo mais antigo, o qual, no ato da apensação, ficará em primeiro lugar, passando a ser denominado documento principal;
- b) Apensar o documento ao documento principal, mantendo superposto um documento ao outro, presos por colchetes ou barbante, conforme o número de páginas, ficando em segundo lugar o documento que contenha o pedido de apensamento;
- c) Manter as folhas de cada processo com sua numeração original;
- d) Elaborar uma nova folha líder, na qual deve constar todas as informações do documento principal e do procedimento de apensamento:
   "documento..... principal que recebeu o apensamento do documento...., em dd/mm/aaaa, procedimento solicitado por..... e realizado por. cargo .....";
- e) Registrar, em sistema próprio, o apensamento.

A movimentação será feita somente para o documento principal, automaticamente, o(s) documento(s) apensado(s) o acompanhará.

A movimentação do principal deve aparecer no histórico do(s) apensado(s).

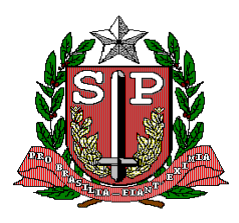

CPS – COORDENADORIA DE PLANEJAMENTO DE SAÚDE GIS – GRUPO DE INFORMÁTICA EM SAÚDE

O funcionário que estiver com a posse do documento principal terá também a posse do(s) documento(s) apensado(s).

Documentos apensados não poderão ser encerrados ou arquivados, sem que sejam anteriormente desapensados.

No caso de apensamento de processos de órgãos externos, serão lavrados, em ambos, os Termos de apensamento, salvo nos de processos judiciais.

Processos apensados a Processos Externos, não poderão ser movimentados para Órgãos Externos, devendo ser desapensados quando da movimentação.

#### 14.9 – DESAPENSAMENTO DE DOCUMENTOS

Ato de separar fisicamente um ou mais documentos (processo/expediente) apensados. Esse ato é registrado no documento que recebeu o apensamento e no documento desapensado pelo Termo de desapensamento.

O desapensamento é pré-requisito obrigatório para execução do encerramento ou arquivamento de documentos principais com documentos apensados ou dos próprios documentos apensados.

O desapensamento é pré-requisito obrigatório para a movimentação para Órgãos Externos de documentos apensados a Processos Externos.

#### 14.10 - ARQUIVO

#### 14.10.1 – ORIENTAÇÕES PARA A ORGANIZAÇÃO DO ACERVO

Para organizar fisicamente os documentos produzidos e/ou acumulados pelo órgão ou entidade deverão ser utilizadas as informações contempladas no Plano de Classificação e na Tabela de Temporalidade de Documentos. Para tanto recomenda-se:

#### 14.10.1.1 – DEFINIR A EQUIPE DE TRABALHO

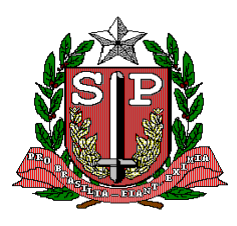

#### CPS – COORDENADORIA DE PLANEJAMENTO DE SAÚDE GIS – GRUPO DE INFORMÁTICA EM SAÚDE

• Essa tarefa poderá ser executada pelos funcionários das unidades com atribuições de Arquivo (quando existir) ou por funcionários designados para auxiliar nessa atividade ou por estagiários, supervisionados por funcionário do órgão ou entidade.

• No caso da tarefa ficar a cargo de funcionários designados ou estagiários será necessário elaborar escala de trabalho, com a identificação da equipe, das atividades, dias e horários em que as atividades serão executadas.

#### 14.10.1.2 – PREPARAR O LOCAL DE TRABALHO

- Definir um local para a execução da atividade de organização do acervo.
- Adquirir mobiliário necessário (mesas, bancadas, cadeiras, computadores).
- Verificar materiais necessários (caixas, pastas, etiquetas).

#### 14.10.1.3. ORDENAÇÃO DOCUMENTAL

Após a classificação conforme o Plano de Classificação, o profissional responsável pela organização dos documentos deverá, a partir das necessidades da rotina do trabalho e das necessidades dos usuários, definir qual critério de ordenação será utilizado para a facilitar e agilizar a recuperação da informação, ou seja, de que forma os documentos estarão organizados dentro das pastas e caixas. A documentação poderá ser ordenada de acordo com os seguintes critérios<sup>1</sup>:

• Alfabético

Ordenação de acordo com a seqüência das letras do alfabeto<sup>2</sup>.

Alguns exemplos de regras clássicas de alfabetação:

- Nomes de pessoas físicas são registrados de forma invertida, com entrada pelo nome de família. Exemplos:

- João da Costa Lima USE Lima, João da Costa
- Ana Maria Barbosa USE Barbosa, Ana Maria

- Quando houver sobrenomes iguais, prevalece a ordem alfabética do prenome:

- Carlos GuimarãesRodrigo Guimarães
- 1. Guimarães, Antonio
- 2. Guimarães, Carlos
- Antonio Guimarães
   3. Guimarães, Rodrigo

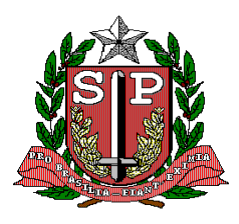

CPS – COORDENADORIA DE PLANEJAMENTO DE SAÚDE GIS – GRUPO DE INFORMÁTICA EM SAÚDE

- Nomes que designam grau de parentesco (Filho, Neto, Sobrinho) não são considerados para realizar a ordenação. Exemplo:

• Ricardo da Silva Neto USE Silva Neto, Ricardo da

- Títulos (Professor, Doutor, Ministro etc.) são desconsiderados:

• Exemplo: Professor Ascendino Reis USE Reis, Ascendino (professor)

- Eventos (como congressos, reuniões, seminários) têm entrada pelo seu nome, sendo o número de sua edição considerando apenas quando o nome do evento não for suficiente para realizar a ordenação:

- Exemplo: VI Congresso de Arquivologia do Mercosul USE Congresso de Arquivologia do Mercosul (VI)
- Sobrenomes ligados por hífen não se separam:
  - Exemplo: Heitor Villa-Lobos USE Villa-Lobos, Heitor.

- Sobrenomes formados com as palavras Santa, Santo ou São seguem a regra dos sobrenomes compostos por um adjetivo e um substantivo:

• Exemplo: Carlos Santo Antonio USE Santo Antonio, Carlos.

- Artigos e preposições não são considerados:

• Exemplo: Júlia de Almeida USE Almeida, Júlia de

- Nomes estrangeiros são considerados pelo último sobrenome, com exceção de nomes espanhóis e orientais:

• Exemplo: Georges Aubert USE Aubert, Georges

- Nomes espanhóis são registrados pelo penúltimo sobrenome, que corresponde ao sobrenome de família do pai:

• Exemplo: Francisco de Pina de Mello USE Pina de Mello, Francisco de

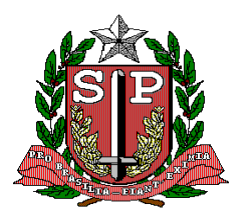

CPS – COORDENADORIA DE PLANEJAMENTO DE SAÚDE GIS – GRUPO DE INFORMÁTICA EM SAÚDE

- Nomes orientais (japoneses, chineses e árabes) são registrados como se apresentam:

• Exemplo: Li Yutang USE Li Yutang

- Nomes de entidades são registrados tal como se apresentam. Na ordenação os artigos podem ser colocados entre parênteses após o nome:

- Exemplo: Embratel USE Embratel A Colegial USE Colegial (A)
- Fundação Getúlio Vargas USE Fundação Getúlio Vargas

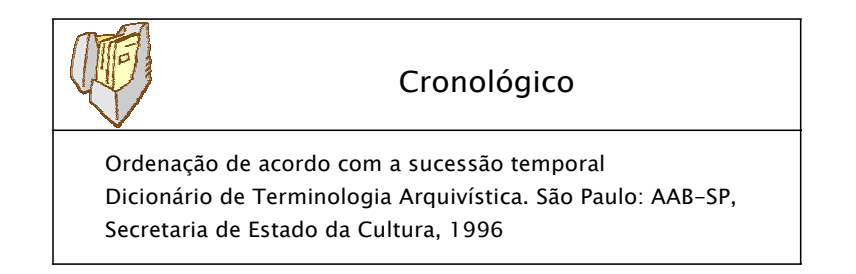

Exemplo: Correspondências recebidas

| Recebida em 08/11/2005 | Recebida em 20/01/2005 |
|------------------------|------------------------|
| Recebida em 03/05/2005 | Recebida em 07/03/2005 |
| Recebida em 20/01/2005 | Recebida em 03/05/2005 |
| Recebida em 14/07/2005 | Recebida em 14/07/2005 |
| Recebida em 07/03/2005 | Recebida em 15/10/2005 |
| Recebida em 15/10/2005 | Recebida em 08/11/2005 |

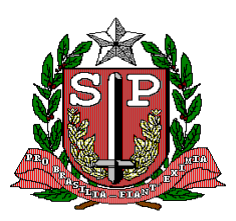

#### CPS – COORDENADORIA DE PLANEJAMENTO DE SAÚDE GIS – GRUPO DE INFORMÁTICA EM SAÚDE

| Geográfico                                                                                                    |
|----------------------------------------------------------------------------------------------------|
| Ordenação de acordo com as unidades territoriais<br>(paises,<br>estados, municípios, distritos, bairros e outras),<br>podendo tomar por base as divisões espaciais maiores<br>ou menores.<br>Dicionário de Terminologia Arquivística. São Paulo: AAB-<br>SP, |
| Secretaria de Estado da Cultura, 1996                                                                                                    |

• Estado e Cidade

Quando o critério geográfico tomar por base a divisão espacial por estados, estes devem ser ordenados alfabeticamente. As cidades de cada estado também devem serão dispostas em ordem alfabética com exceção da capital que, mesmo desrespeitando a alfabetação, deve sempre ser apresentada em primeiro lugar.

• Exemplo:

| Estado         | Cidade                   |
|----------------|--------------------------|
| Rio de Janeiro | Rio de Janeiro (Capital) |
| Rio de Janeiro | Campos                   |
| São Paulo      | São Paulo (Capital)      |
| São Paulo      | Lorena                   |

• Cidade e Estado

Quando o critério geográfico tomar por base a divisão espacial por cidades, estas devem ser ordenadas alfabeticamente, não havendo destaque para as capitais. Recomenda-se que os estados sejam identificados, pois existem cidades com o mesmo nome em diferentes estados.

• Exemplo: Brasília (Distrito Federal)

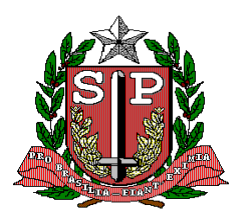

#### CPS – COORDENADORIA DE PLANEJAMENTO DE SAÚDE GIS – GRUPO DE INFORMÁTICA EM SAÚDE

• Outros países

No caso de documentos de outros países, sempre que esta informação se fizer relevante, alfabeta-se em primeiro lugar o país, seguido das cidades, respeitando-se, como já foi explicada, a disposição da capital em primeiro lugar.

| País   | Cidade          |
|--------|-----------------|
| França | Paris (Capital) |
| França | Lorena          |

Apenas o critério geográfico pode não ser o suficiente para ordenar uma série documental. Após dispor os documentos segundo unidades territoriais, em alguns casos como correspondências, ocorrerá a necessidade de identificar e ordenar segundo a proveniência (quem encaminhou o documento, pessoa ou instituição), ou o número do documento, ou ainda seu objeto/tema/assunto.

| País   | Cidade          | Correspondente |
|--------|-----------------|----------------|
| França | Paris (Capital) | Unesco         |
| França | Lorena          | Vadim, Roger   |

É importante retomar que a escolha do método de ordenação deve sempre levar em conta e respeitar as necessidades da rotina do trabalho e as necessidades dos usuários.

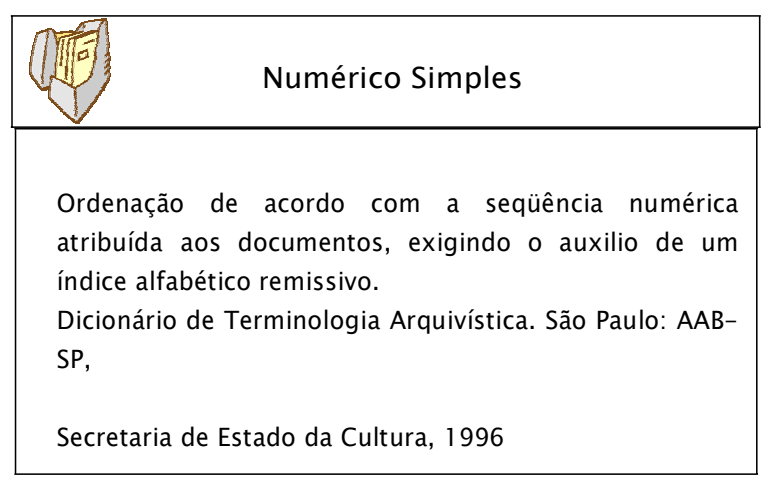

Os documentos produzidos numerados (ofício, memorando, processo) e os que ao ingressarem na instituição recebem um número de protocolo podem ser arquivados de acordo com a ordem numérica de sua produção ou recebimento. É importante destacar que este método deve ser utilizado quando a seqüência

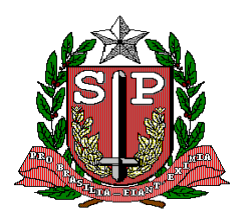

CPS – COORDENADORIA DE PLANEJAMENTO DE SAÚDE GIS – GRUPO DE INFORMÁTICA EM SAÚDE

numérica atribuída ao documento for a principal e mais utilizada forma de busca e acesso em uma determinada instituição. Destacamos, ainda, a importância da elaboração de um índice alfabético remissivo como uma opção ao acesso à informação.

• Acondicionar os documentos em pastas ou caixas.

• Elaborar etiquetas para identificação das pastas ou caixas, conforme o modelo:

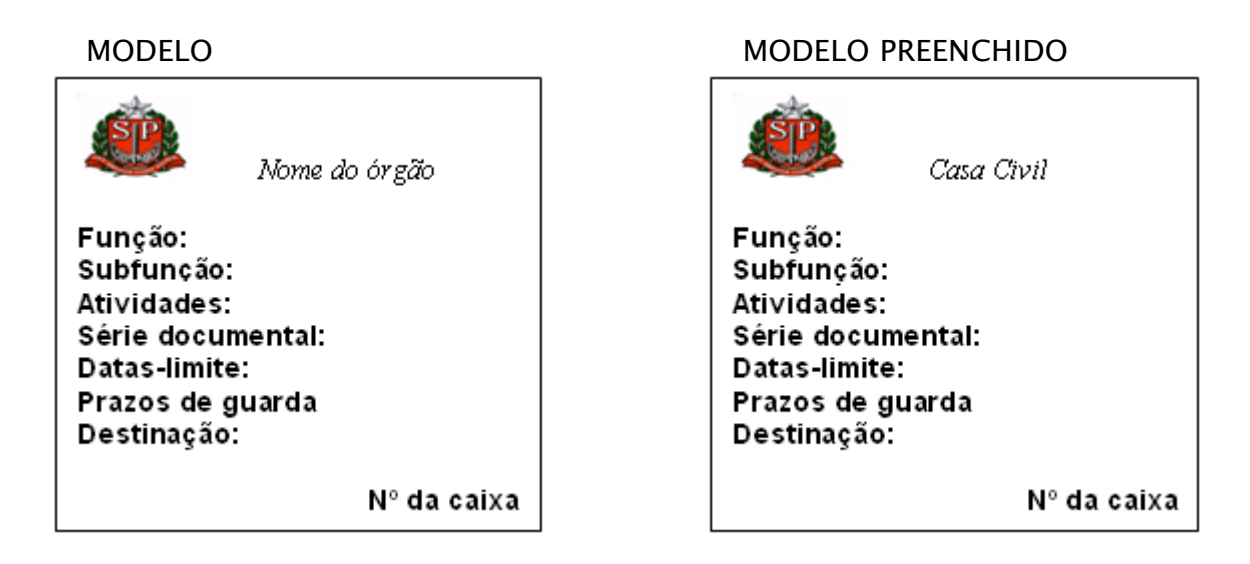

• Verificar materiais necessários

• Higienização: limpeza e desmetalização dos documentos, ou seja, substituir os grampos encontrados nos documentos por garras plásticas.

• Acondicionamento: consiste na embalagem do documento com material de qualidade arquivística adequada (materiais estáveis, neutros, inertes e reversíveis) para protegê-lo das ações nocivas do ambiente. As embalagens mais usadas nos arquivos são as caixas polipropileno corrugada, os envelopes e as pastas, e os materiais mais utilizados para confeccioná-las são os papéis e cartões neutros, filmes de poliéster, fita adesiva neutra e cadarços de algodão.

• Armazenamento: consiste na aquisição de mobiliário para as salas destinadas à guarda do acervo, tais como: estantes, arquivos e armários. Os móveis mais indicados para a guarda de documentos são os de metal esmaltado. Móveis de madeira, fórmica ou ferro não são recomendados, pois emitem produtos voláteis ácidos no ambiente.

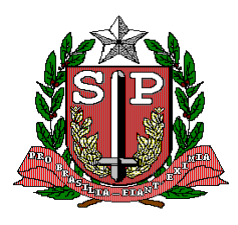

CPS – COORDENADORIA DE PLANEJAMENTO DE SAÚDE GIS – GRUPO DE INFORMÁTICA EM SAÚDE

#### • Preparar o local de trabalho

Trabalhando com a massa documental acumulada

1. Levantamento da massa documental

2. Definir o espaço físico

3. Preparar o local de trabalho

4. Verificar os materiais necessários

5. Definir os grupos de trabalho

Análise documental

1. Verificar o critério segundo o qual os documentos estão organizados nas

2. Retirar todos os documentos de suas caixas e identificá-los de acordo com a atividade que provocou sua produção (Função/Atividade)

3. Identificar as unidades produtoras (departamentos) dos documentos

Aplicando o Plano de Classificação

1. Identificar os tipos documentais de acordo com o Plano de Classificação

2. Codificar os tipos documentais de acordo com o Plano de Classificação

Aplicando a Tabela de Temporalidade

1. Identificar os prazos de guarda de cada tipo documental de acordo com a Tabela de

2. Elaborar etiquetas padronizadas para serem afixadas nas novas caixas de documentos que ainda devem cumprir prazos de guarda

#### 14.11 – ORIENTAÇÕES PARA A PRESERVAÇÃO DO ACERVO

Causas de deterioração

#### 14.11.1 – FATORES AMBIENTAIS

São aqueles que existem no ambiente físico do acervo: Temperatura, Umidade Relativa do Ar, Radiação da Luz, Qualidade do Ar.

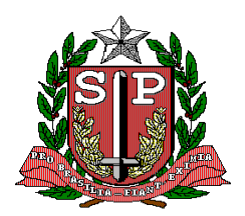

CPS – COORDENADORIA DE PLANEJAMENTO DE SAÚDE GIS – GRUPO DE INFORMÁTICA EM SAÚDE

#### 14.11.2 – TEMPERATURA E UMIDADE RELATIVA DO AR

O calor e a umidade contribuem para a destruição dos documentos, principalmente quando em suporte-papel.

Com temperatura e umidade relativa altas surgem colônias de fungos nos documentos e quando são muito baixas os documentos ficam retorcidos e ressecados.

Recomenda-se manter a temperatura o mais próximo possível de 20°C e a umidade relativa de 45% a 50%.

O monitoramento pode ser feito através de um aparelho medidor da umidade e temperatura denominado termo-higrômetro.

#### 14.11.3 – RADIAÇÃO DA LUZ

A radiação emitida pela luz, natural ou artificial, é nociva aos materiais de acervos, provocando consideráveis danos por meio da oxidação.

O papel fica frágil e as tintas desbotam ou mudam de cor, alterando a legibilidade dos documentos textuais, dos iconográficos e das encadernações.

A intensidade da luz é medida por meio de um aparelho denominado luxímetro ou fotômetro.

#### 14.11.4 – QUALIDADE DO AR

Os poluentes provocam a deterioração de materiais de arquivos, por essa razão é imprescindível o controle da qualidade do ar.

Os poluentes são os gases e as partículas sólidas e são provenientes tanto do ambiente externo quanto do interno.

Os poluentes externos: o dióxido de enxofre (SO2), óxidos de nitrogênio (NO e NO2) e o Ozônio (O3). Esses gases provocam reações químicas, formando ácidos que deixam o papel quebradiço e descolorido.

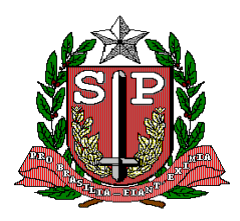

CPS – COORDENADORIA DE PLANEJAMENTO DE SAÚDE GIS – GRUPO DE INFORMÁTICA EM SAÚDE

Os poluentes internos: são provenientes da aplicação de vernizes, madeiras, adesivos, tintas etc., no acervo, que podem liberar gases prejudiciais à conservação de todos os materiais.

#### 14.11.5 – AGENTES BIOLÓGICOS

São, entre outros, os insetos (baratas, brocas e cupins), os roedores e os fungos. A presença desses agentes depende das condições ambientais do acervo. Esses seres vivos se instalam em ambientes onde a temperatura e umidade relativa do ar sejam elevadas, com pouca circulação de ar, falta de higiene, e outros.

#### 14.11.6 – INTERVENÇÕES INADEQUADAS

São os procedimentos de conservação que realizamos em um conjunto de documentos com o objetivo de interromper ou melhorar seu estado de degradação. Os documento apresentam suportes, tintas, pigmentos, estruturas etc. completamente diferentes. Qualquer tratamento que se queira aplicar exige um conhecimento das características individuais dos documentos e dos materiais a serem empregados no processo de conservação.

#### 14.11.7 – MANUSEIO INADEQUADO

Abrange todas as ações relacionadas com o documento durante a higienização pelos funcionários da instituição, na remoção das estantes ou arquivos para uso do pesquisador, nas foto-reprodução, na pesquisa pelo usuário etc.

#### 14.11.8 – VANDALISMO

É muito grande a quantidade de documentos mutilados. Esse tipo de dano só se constata muito tempo depois. É necessário implantar uma política de proteção, mesmo que seja através de um sistema de segurança simples ou com a utilização de alarmes e detectores internos que permitam frustrar as ações de furto e vandalismo.

#### 14.12 – PRESERVAÇÕES, RESTAURAÇÃO E CONSERVAÇÃO

#### 14.12.1 – PRESERVAÇÃO

É o conjunto de medidas de ordem administrativa, política e operacional que visam assegurar as atividades de conservação, restauração, acondicionamento e

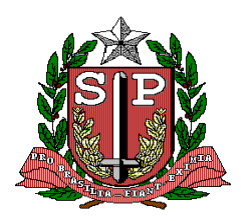

CPS – COORDENADORIA DE PLANEJAMENTO DE SAÚDE GIS – GRUPO DE INFORMÁTICA EM SAÚDE

armazenamento de documentos.

#### 14.12.2 – RESTAURAÇÃO

É o conjunto de procedimentos que objetivam a recuperação e o reforço dos documentos com danos físicos provocados pelo uso, pelos insetos e roedores ou deteriorados pelas reações químicas da celulose, provocadas pela acidez e oxidação.

#### 14.12.3 – CONSERVAÇÃO

É o conjunto de ações estabilizadoras que visam assegurar a proteção física dos documentos, por meio de controle do ambiente, higienização, reparos, acondicionamento e armazenamento adequados.

#### 14.12.4 – HIGIENIZAÇÃO

É considerada a conservação preventiva por excelência. A sujidade é o agente de deterioração que mais afeta os documentos, provocando os seguintes danos:

• Escurece e desfigura o documento, prejudicando-o do ponto de vista estético.

• Provoca manchas causadas pelas partículas de poeira que se umedecem, com a alta umidade relativa ou mesmo pela água, que penetram rapidamente no papel. A sujeira fica depositada nas margens das áreas molhadas, provocando a formação de manchas que, para só poderão ser removidas com a intervenção de um restaurador.

• Altera o PH do papel uma vez que os poluentes atmosféricos são altamente ácidos e são rapidamente absorvidos.

O processo de limpeza de acervos de arquivos se restringe à limpeza de superfície (sujidade que está solta sobre o documento) e, portanto, é mecânica, feita a seco.

A técnica é aplicada com o objetivo de reduzir poeira, partículas sólidas, incrustações, resíduos de excrementos de insetos ou outros depósitos de superfície. Nesse processo, não se usam solventes. Ilustração 11.

A remoção da sujidade superficial é feita com a utilização de pincéis, flanela

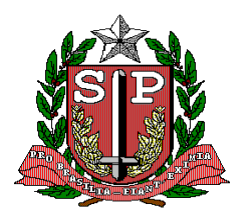

#### CPS – COORDENADORIA DE PLANEJAMENTO DE SAÚDE GIS – GRUPO DE INFORMÁTICA EM SAÚDE

macia, aspirador de pó e inúmeras outras ferramentas que se adaptam à técnica (bisturi, pinça, espátula, agulha, cotonete).

Materiais de apoio necessários para a limpeza mecânica: raladores de plástico ou aço inox, borrachas de vinil, fita-crepe, lápis de borracha, luvas de látex ou algodão, máscaras, papel mata-borrão, pesos, poliéster, folhas de papel siliconado, microscópios, cola, metal, celulose, lápis HB, etc.

A limpeza do arquivo como espaço físico abrange o piso, as estantes e os móveis. Para a limpeza do piso deve ser utilizado apenas o aspirador de pó. Para as estantes e os móveis, além do aspirador de pó, pode ser utilizada uma solução de água + álcool a 50%, passada com um pano bem torcido e em seguida passar um pano seco, apenas quando houver sujeira incrustada.

#### 14.12.5 – REPAROS

Podem ser feitos pequenos reparos visando interromper um processo de deterioração em andamento. Essas pequenas intervenções devem obedecer as técnicas e procedimentos reversíveis. Isso significa que, caso seja necessário reverter o processo, não pode existir nenhum obstáculo na técnica e nos materiais utilizados.

Os materiais usados para execução de pequenos reparos em documentos de arquivo se resumem a adesivos e papéis especiais. Os adesivos se restringem à cola metilcelulose e à cola de amido, para reparos de suporte, e mistura de metal celulose e PVA, para reparo de encadernações.

Os papéis apropriados para reparos de suportes são constituídos por fibras especiais e de natureza quimicamente neutra.

Instrumentos necessários para a realização de reparos em documentos:

- Entretela sem cola
- Placa de vidro
- Peso de mármore
- Espátula de metal
- Espátula de osso
- Pincel chato
- Pincel fino
- Filme de poliéster

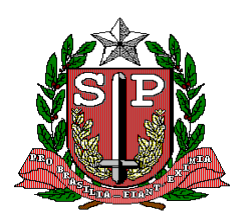

CPS – COORDENADORIA DE PLANEJAMENTO DE SAÚDE GIS – GRUPO DE INFORMÁTICA EM SAÚDE

#### 14.12.6 - ACONDICIONAMENTO

De forma adequada protege os documentos que não se encontram em boas condições e aqueles já tratados e recuperados, armazenando-os de forma segura. Os materiais mais utilizados para acondicionamento são:

- Papéis e cartões neutros ou alcalinos das mais variadas gramaturas
- Papelões de diversas gramaturas
- Filmes de poliéster (marca Melinex ou marca Therfane/Rodhia)
- Fita adesiva dupla neutra
- Tiras ou cadarços de algodão
- Tubos de PVC
- Tecido de linho etc.
- Acondicionamentos mais usados em arquivo: caixas, pastas, envelopes.

#### 14.12.7 – ARMAZENAMENTO

Consiste no mobiliário que vai receber o documento, acondicionado ou não, para ser guardado (estantes, arquivos e armários). Os móveis mais adequados são os de metal esmaltado. A madeira não revestida ou de fórmica não é recomendada, pois em ambos os casos há emissão de produtos voláteis ácidos.

#### REFERÊNCIAS

<sup>1</sup> Os exemplos de métodos de ordenação, bem como as regras de alfabetação utilizados neste Manual foram extraídos do livro de PAES, Marilena Leite. **Arquivo: teoria e prática,** 3ª ed. Rio de Janeiro: FGV, 1997.

<sup>2</sup> Dicionário de Terminologia Arquivística. São Paulo: AAB-SP, Secretaria de Estado da Cultura, 1996.